#### **RADIUS server - riadenie pristupu klientov do WiFi siete**

Prístup do WiFi siete pomocou zdieľaného kľúča je trocha nepraktický, ak potrebujeme povoliť prístup klientov do WiFi siete, a naopak ak potrebujeme prístup zakázať. Problém sa rozrastie, ak máme v LAN viac AP (Access Point), pretože je potrebné konfigurovať každý AP zvlášť a ak požadujeme aj nejaký stupeň bezpečnosti, potom RADIUS server je ideálnym riešením. Neplánujem vysvetľovať ako RADIUS funguje, nakoniec to nájdete na mnoho iných stránkach, ako napríklad: <u>RAĎIÚS - Wikipedie</u> Radius autentifikácia (Radius server) Protokol RADIUS

Skôr by som sa zameral na to, aký hardvér postačí na takýto server, ako nainštalovať RADIUS, konfiguráciu RADIUS servera a klientov. Hardvér som zvolil taký, pre ktorý by sa dnes už asi nenašlo iné využitie. RADIUS server som nainštaloval na HP Brio.

#### 1. Hardvér

**HP Brio - parametre** CPU: Intel Celeron (Mendocino) 467MHz RAM: 192MB HDD: 8GB ST38421A **CD-ROM USB 1.1** Sieť. karta: 3Com Corporation 3C905C-TX/TX-M [Tornado] (rev 6c)

#### 2. Softvér

Po niekoľkých neúspešných pokusoch s FreeRadius na Debiane a Ubuntu kvôli problému s právami pre šifrovaný SSL protokol, môže byť FreeRadius šírený leň vo forme zdrojových kódov, z ktorých som sa pokúsil skompilovať binárny FreeRadius avšak neúspešne, zvolil som ako základ RADIUS servera jednoduchý, ale výkonný systém <u>ZeroShell</u>, ktorý podľa popisu spĺňa všetky moje požiadavky na RADIUS server a tou najpodstatnejšou je schopnosť šifrovania PEAP MŠ CHAP V2.

#### Minimálne požiadavky na hardvér:

CPU: Pentium 233 MHz

RAM: 96MB

HDD: min. 1,5 GB (podporované sú všetky typy IDE, SATA, SCSI, USB disky) USB, CDROM (USB nie je podmienkou, ale inštalácia je jednoduchšia) Grafika: VGA

Sieť. karta: všetky PCI, USB, PCMCIA podporované linuxovým jadrom (napr. 3Com, Realtek, NE)

#### 2. Inštalácia

Zo stránky ZeroShell-1.0.beta16.iso si stiahneme ISO obraz CD a

ZeroShell-1.0.beta16-CompactFlash-IDE-USB-SATA-1GB.img.gz komprimovaný obraz disku. ISO obraz CD je potrebné napáliť na CD a získame bootovateľné CD, z ktorého je možné spustiť Live distribúciu ZeroShell. Ešte potrebujeme nainštalovať ZeroShell na dísk počítača. Stiahnutý obraz disku **ZeroShell-1.0.beta16-CompactFlash-IDE-USB-SATA-1GB.img.gz**, ktorý má 164 MB skopírujeme na USB kľúč.

- nabootojeme Live CD Zeroshell
- po nabootovaní, na obrazovke vyberieme klávesou: s prístup do príkazového riadku

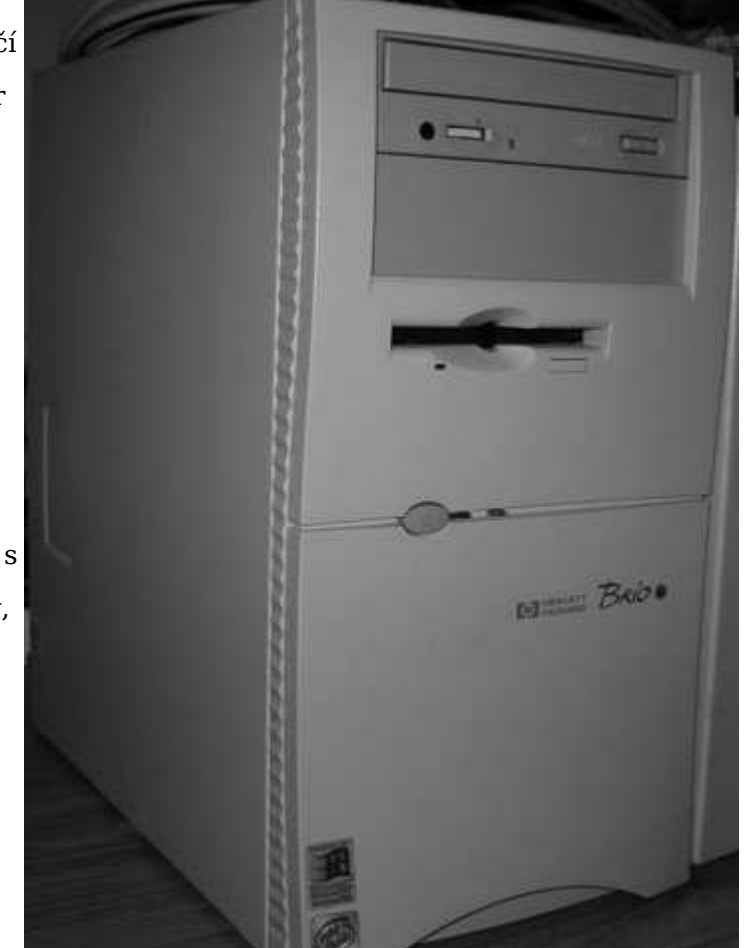

| ZeroShell-Net Services                                                                                                    | 1.0.beta14 March 21, 2011 - 18:57                                                                                                    |
|----------------------------------------------------------------------------------------------------|----------------------------------------------------------------------------------------------------|
| Hostname : radius.gljs.sk<br>CPU (1) : Celeron (Mendocino)<br>Kernel : 2.6.25.20<br>Memory : 189596 kB<br>Uptime : 0 days, 0:3<br>Load : 0.30 0.21 0.09<br>Profile : gljs                     | 467MHz<br>User : admin<br>Password : zeroshell                                                                                                    |
| COMMAND MENU<br><a> Activate Profile<br/><d> Deactivate Profile<br/><s> Shell Prompt<br/><r> Reboot<br/><h> Shutdown<br/><b> Create a Bridge<br/><w> WiFi Manager</w></b></h></r></s></d></a> | <p> Change admin password<br/><t> Show Routing Table<br/><f> Show Firewall Rules<br/><n> Show Network Interface<br/><z> Fail-Safe Mode<br/><i> IP Manager</i></z></n></f></t></p> |
|                                                                                                    | Select:                                                                                                    |

ype exit or Ctrl+D to return to main menu. root@radius root>

- zasunieme USB disk
- primountujeme USB príkazom: mount /dev/sda1 /mpoint

prepneme sa do adresára mpoint príkazom: cd /mpoint
prepneme sa do adresára mpoint príkazom: cd /mpoint
rozbalime komprimovaný obraz disku a skopírujeme ho na disk príkazom: gunzip -c ZeroShell-1.0.beta16-CompactFlash-IDE-USB-SATA-1GB.img.gz > /dev/hda Čakajte, pokiaľ sa znova neobjaví príkazový riadok, kopírovanie môže trvať aj niekoľko minút, až desiatok minút, v závislosti od rýchlosti diskov a USB.

(Ak kopírovanie neperebehne korektne, môžete ešte použiť metódu, ktorú som použil aj ja. Najprv som gunzipom rozbalil obraz disku priamo na USB kľúči, ale USB musí mať min 1,5 GB, a potom príkazom dd if=obraz.img of=/dev/hda skopírovať obraz na pevný disk) • prepneme sa do koreňového adresára príkazom: **cd** /

- odmountujeme USB príkazom: umount /mpoint •
- vytiahneme USB
- musíme nakonfigurovať príznak bootovania pre 1. partition príkazom: fdisk /dev/hda
- Na obrazovke uvidíte: **Command (m for help):** teraz stlačíme klávesu: **p** a uvidíme takýto výpis:

| root@radius root>                                                                                                    | fdisk /dev/l                                                                                      | hda                                                                              |                                                                     |                   |                      |           |
|----------------------------------------------------------------------------------------------------|---------------------------------------------------------------------------------------------------|----------------------------------------------------------------------------------|---------------------------------------------------------------------|-------------------|----------------------|-----------|
| The number of cyli<br>There is nothing w<br>and could in certa<br>1) software that n<br>2) booting and pan<br>(e.g., DOS FDIS | inders for th<br>wrong with th<br>ain setups ca<br>runs at boot<br>rtitioning so<br>GK, OS/2 FDI: | his disk is<br>hat, but th:<br>ause probler<br>time (e.g.<br>oftware fror<br>SK) | set to 846<br>is is large<br>ns with:<br>, old versi<br>n other OSs | 0.<br>r th<br>ons | an 1024,<br>of LILO) |           |
| Command (m for he                                                                                                    | .p): p                                                                                            |                                                                                  |                                                                     |                   |                      |           |
| Disk /dev/hda: 845<br>32 heads, 61 secto<br>Units = cylinders                                                                 | 55 MB, 845520<br>prs/track, 84<br>of 1952 * 51                                                    | 00768 bytes<br>460 cylinde<br>12 = 999424                                        | rs<br>bytes                                                         |                   |                      |           |
| Device Boot                                                                                                    | Start                                                                                             | End                                                                              | Blocks                                                              | Id                | System               |           |
| /dev/hda1                                                                                                    | 1                                                                                                 | 14                                                                               | 13633+                                                              | 83                | Linux                |           |
| /dev/hda2                                                                                                    | 15                                                                                                | 175                                                                              | 157136                                                              | 83                | Linux                |           |
| /dev/hda3                                                                                                    | 176                                                                                               | 1015                                                                             | 819840                                                              | 83                | Linux                |           |
| /dev/hda4                                                                                                    | 1016                                                                                              | 8460                                                                             | 7266320                                                             | 83                | Linux                |           |
| Command (m for he                                                                                                    | .p):                                                                                              |                                                                                  |                                                                     |                   |                      |           |
| <ul> <li>teraz stlacime klav</li> <li>Partition number (</li> </ul>                                                           | esu: <b>a</b> , a objav<br><b>1-4):</b> stlačíme                                                  | n sa dotaz:<br>klávesu <b>1</b> , pi                                             | retože systén                                                       | n buo             | de bootovať z 1.     | partition |
| root@radius root>                                                                                                    | fdisk /dev/l                                                                                      | hda                                                                              |                                                                     |                   |                      |           |
| The number of cyli<br>There is nothing w<br>and could in certa<br>1) software that n<br>2) booting and pan<br>(e.g., DOS FDIS | inders for th<br>vrong with th<br>ain setups ca<br>runs at boot<br>rtitioning so<br>SK, OS/2 FDI  | his disk is<br>hat, but th<br>ause probler<br>time (e.g.<br>oftware fror<br>SK)  | set to 846<br>is is large<br>ns with:<br>, old versi<br>n other OSs | 0.<br>r th<br>ons | an 1024,<br>of LILO) |           |
| Command (m for he                                                                                                    | lp): p                                                                                            |                                                                                  |                                                                     |                   |                      |           |
| Disk /dev/hda: 845<br>32 heads, 61 secto<br>Units = cylinders                                                                 | 55 MB, 845520<br>prs/track, 84<br>of 1952 * 5                                                     | 00768 bytes<br>460 cylinde<br>12 = 999424                                        | rs<br>bytes                                                         |                   |                      |           |
| Device Boot                                                                                                    | Start                                                                                             | End                                                                              | Blocks                                                              | Id                | System               |           |
| /dev/hda1                                                                                                    | 1                                                                                                 | 14                                                                               | 13633+                                                              | 83                | Linux                |           |
| /dev/hda2                                                                                                    | 15                                                                                                | 175                                                                              | 157136                                                              | 83                | Linux                |           |
| /dev/hda3                                                                                                    | 176                                                                                               | 1015                                                                             | 819840                                                              | 83                | Linux                |           |
| /dev/hda4                                                                                                    | 1016                                                                                              | 8460                                                                             | 7266320                                                             | 83                | Linux                |           |
| Command (m for he                                                                                                    | lp): a                                                                                            |                                                                                  |                                                                     |                   |                      |           |
| Partition number                                                                                                    | (1-4): 1                                                                                          |                                                                                  |                                                                     |                   |                      |           |
| <ul> <li>skontrolujeme kláv</li> </ul>                                                                                        | esou <b>n</b> a mali                                                                              | hy sme dosta                                                                     | ať nasledovn                                                        | ú wín             | is.                  |           |

skontrolujeme klávesou: p a mali by sme dostať nasledovný výpis:

| root@radius root>                                                                                                    | fdisk /dev/h | nda  |         |    |        |  |
|----------------------------------------------------------------------------------------------------|--------------|------|---------|----|--------|--|
| The number of cylinders for this disk is set to 8460.<br>There is nothing wrong with that, but this is larger than 1024,<br>and could in certain setups cause problems with:<br>1) software that runs at boot time (e.g., old versions of LILO)<br>2) booting and partitioning software from other OSs<br>(e.g., DOS FDISK, OS/2 FDISK) |              |      |         |    |        |  |
| Command (m for he                                                                                                    | lp): p       |      |         |    |        |  |
| Disk /dev/hda: 8455 MB, 8455200768 bytes<br>32 heads, 61 sectors/track, 8460 cylinders<br>Units = cylinders of 1952 * 512 = 999424 bytes                                                                                                    |              |      |         |    |        |  |
| Device Boot                                                                                                    | Start        | End  | Blocks  | Id | System |  |
| /dev/hda1 *                                                                                                    | 1            | 14   | 13633+  | 83 | Linux  |  |
| /dev/hda2                                                                                                    | 15           | 175  | 157136  | 83 | Linux  |  |
| /dev/hda3                                                                                                    | 176          | 1015 | 819840  | 83 | Linux  |  |
| /dev/hda4                                                                                                    | 1016         | 8460 | 7266320 | 83 | Linux  |  |
| Command (m for he                                                                                                    | lp):         |      |         |    |        |  |

Rozdiel je len v znaku \* pri partition /dev/hda1, ale teraz už máme nastavený príznak bootvania z 1. partition správne

- zapíšeme nastavenie klávesou: w
- opustíme príkazový riadok kombináciou kláves: Ctrl+d

 reštartujeme ZeroShell klávesou: r a potvrdíme klávesou: y, počas reštartu vyberieme z mechaniky CD a ZeroShell by mal nabootovať z pevného disku. Týmto je inštalácia ukončená, teraz treba server nakonfigurovať.

WARNING: if you continue the system will be restarted. Are you sure you want to continue (y/n)?

#### 4. Konfigurácia siete v ZeroShell

Ako prvé, je potrebné nakonfigurovať IP adresu, aby sme ďalšie nastavenia mohli urobiť cez webové rozhranie ZeroShell-u.

Po nabootovaní, v základnej obrazoveke stlačíme klávesu: i IP manager a vstúpime do sekcie konfigurácie IP adries.

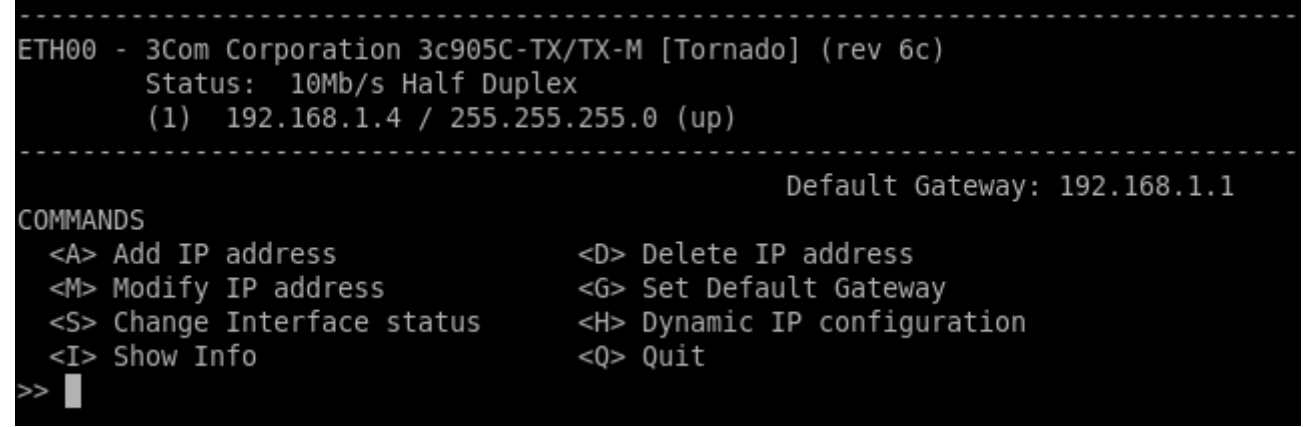

Stlačíme klávesu: m Modify IP address

 Keď sa objaví výpis
 Interface [ETH00]: stlačíme Enter (Ak máte v systéme viac sieť. rozhraní a chcete konfigurovať IP adresu pre ďalšiu sieť. kartu, potom najprv zadajte označenie rozhrania napr. ETH01 a až potom Enter) ETH00 - 3Com Corporation 3c905C-TX/TX-M [Tornado] (rev 6c) Status: 10Mb/s Half Duplex (1) 192.168.1.4 / 255.255.255.0 (up) Default Gateway: 192.168.1.1 COMMANDS <A> Add IP address <D> Delete IP address <G> Set Default Gateway <M> Modify IP address <S> Change Interface status <H> Dynamic IP configuration <I> Show Info <0> 0uit >> m Interface [ETH00]: ETH00 - 3Com Corporation 3c905C-TX/TX-M [Tornado] (rev 6c) Status: 10Mb/s Half Duplex 192.168.1.4 / 255.255.255.0 (up) (1)IP to modify [1]: 192.168.0.10

• Teraz môžete zadať IP adresu, ktorú bude mať Váš RADIUS server a potom aj sieťovú masku.

Ja som si nastavil IP adresu na: **192.168.1.4** a táto IP je použitá vo všetkých nasledovných príkladoch

 Ostatné nastavenia už urobíme cez web rozhranie ZeroShellu, nasmerujeme prehliadač na IP adresu ktorú sme nastavli v predchádzajúcom kroku https://192.168.1.4

• Potvrdíme prijatie certifikátu

• Prihlásime sa do webového rozhrania, meno: admin heslo: zerosrhell

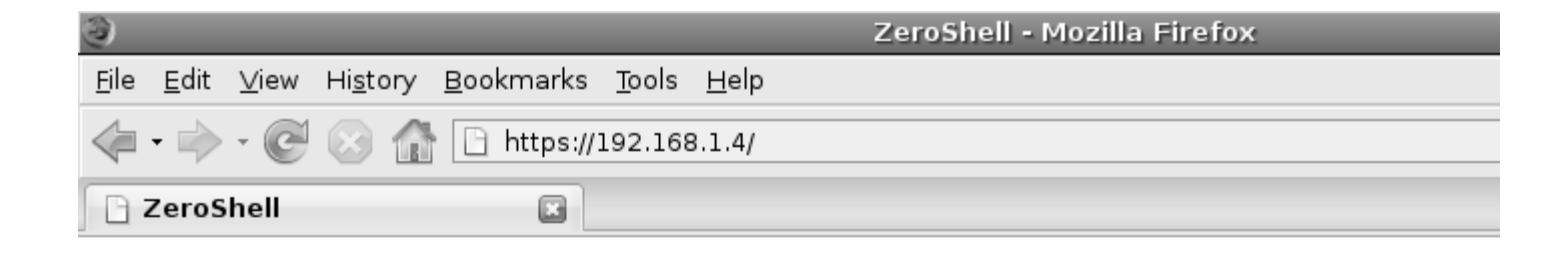

| ZEROSHELL<br>The Services |       |          |  |  |  |  |  |
|---------------------------|-------|----------|--|--|--|--|--|
| Username                  |       |          |  |  |  |  |  |
| Password                  |       |          |  |  |  |  |  |
|                           | Login | Password |  |  |  |  |  |

 Po prihlásení,môžeme skontrolovať a upraviť IP adresu ZeroShell servera nasledovne vľavo Setup hore Network vyberieme IP adresu, ktorú chceme zmeniť, vpravo Edit IP

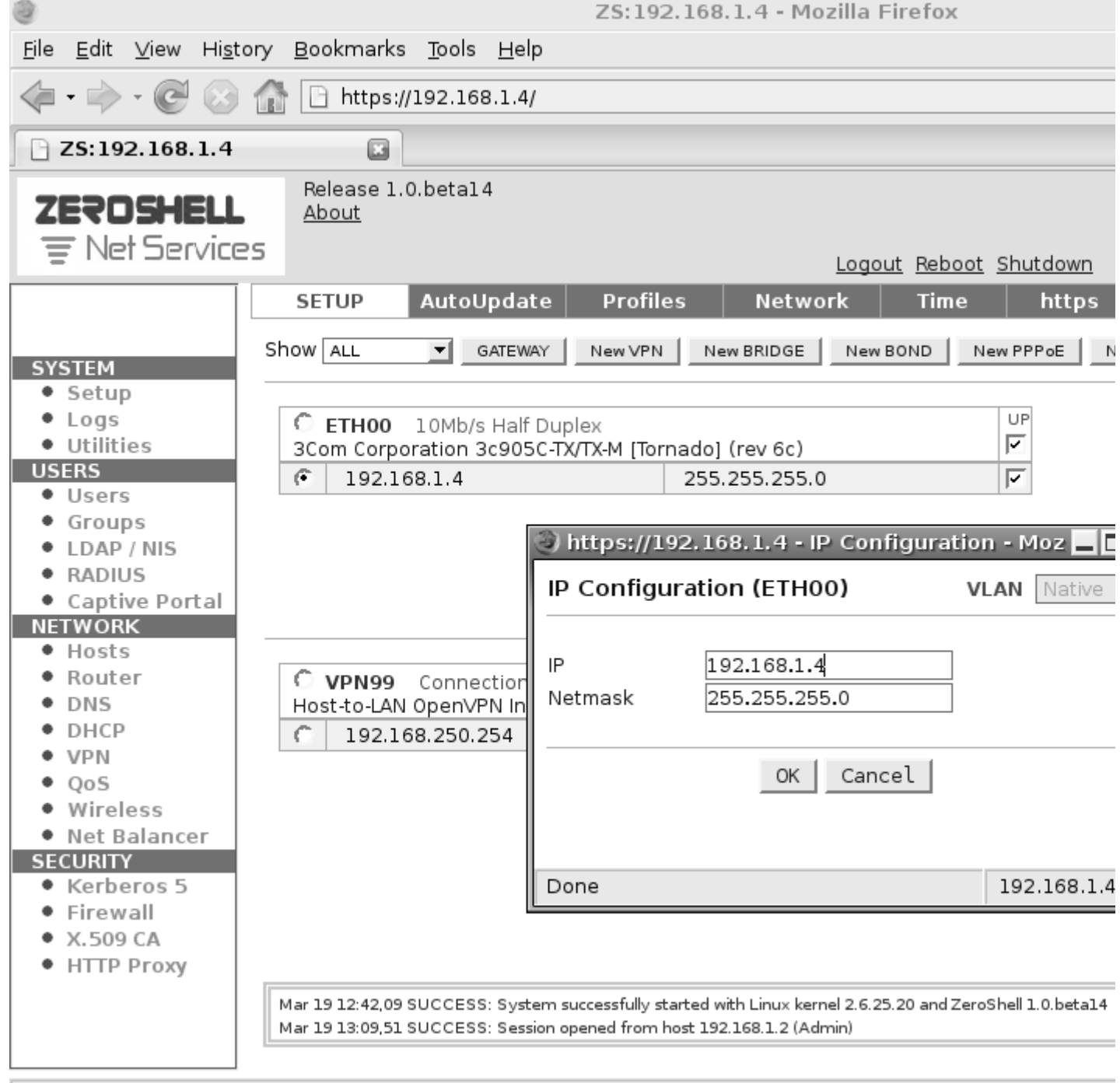

Nastavíme predvolenú bránu, hore GATEWAY

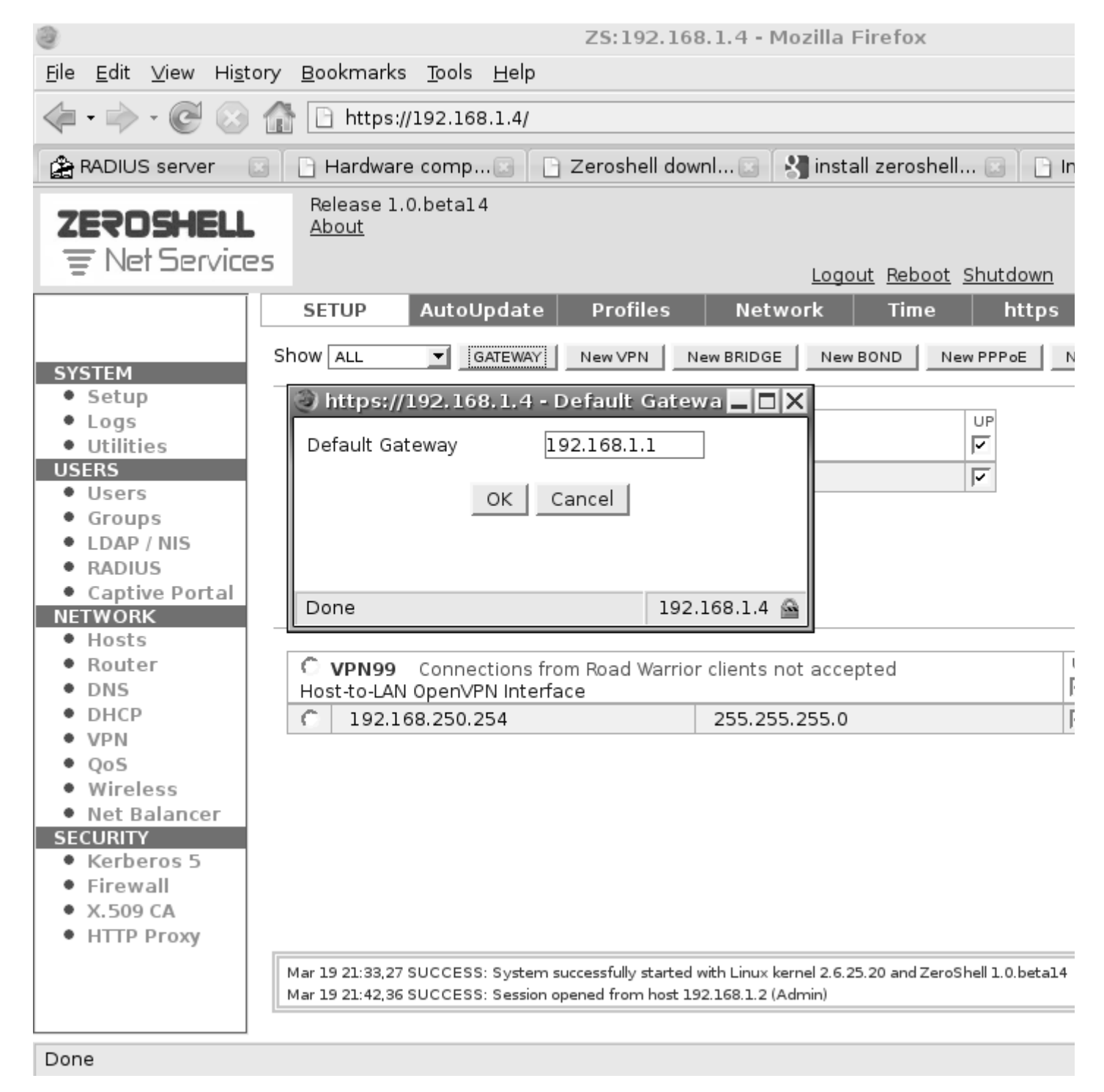

• Nastavíme meno nášho servera, vľavo **Hosts**, označíme meno, ktoré tam už je **zeroshell** a hore klikneme na **Delete** 

a l b. P.

• Potom Add vyplníme polia a klikneme na Submit

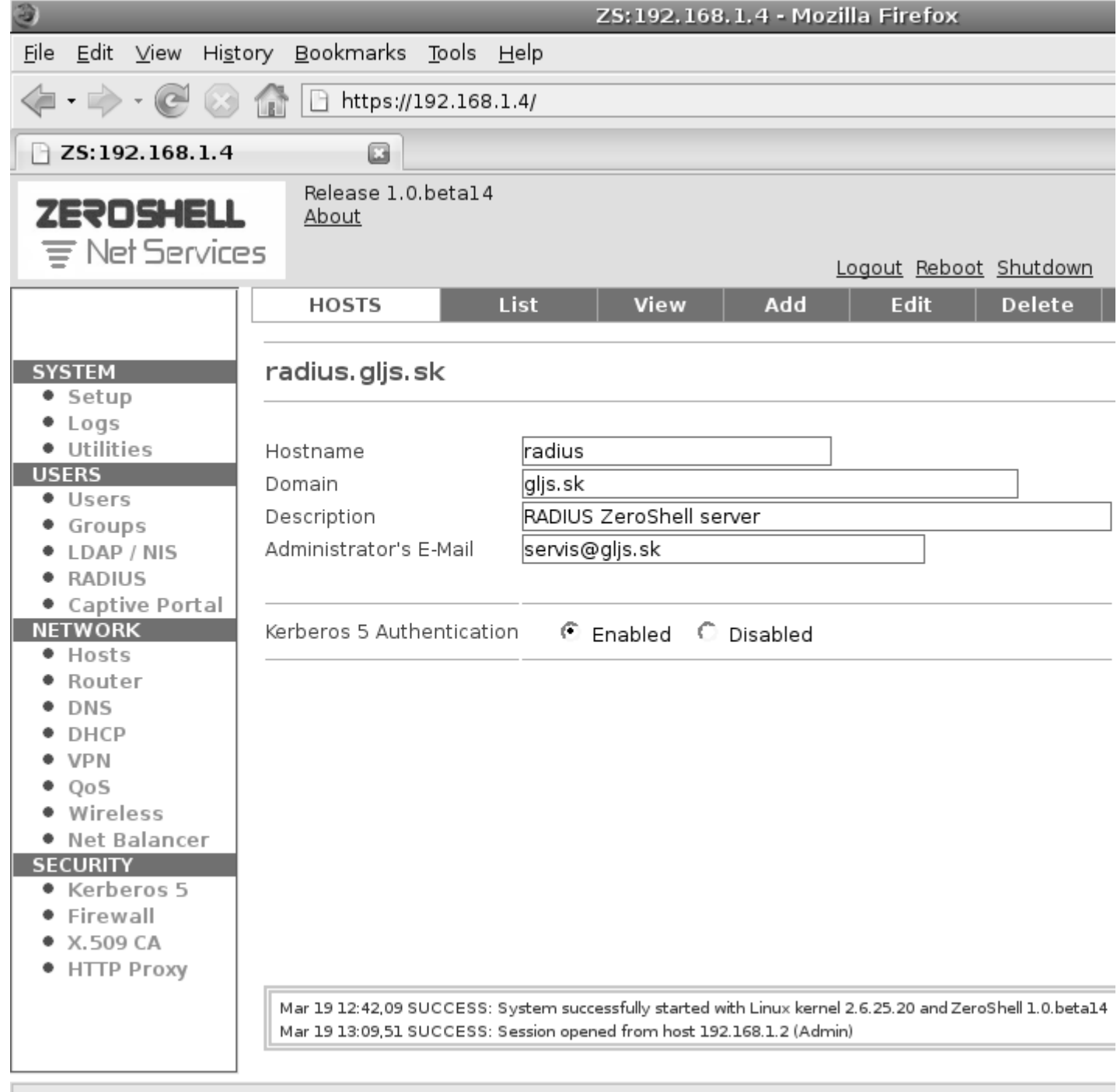

 Tieto základné nastavenia musíme uložiť, inak by sme ich museli robiť pri každom reštarte ZerosShell servera. Prepneme sa hore do sekcie Profiles a klikneme na partition, na ktorej bude uložený náš profil, v našom prípade na sda3

| 3                                                     |                                    | ZS:1                                               | 92.168.1.4 - Mozi                                     | lla Firefox                        |
|-------------------------------------------------------|------------------------------------|----------------------------------------------------|-------------------------------------------------------|------------------------------------|
| <u>F</u> ile <u>E</u> dit <u>V</u> iew Hi <u>s</u> to | ory <u>B</u> ookmarks <u>T</u> ool | s <u>H</u> elp                                     |                                                       |                                    |
| 4                                                     | (A) https://192.1                  | 68.1.4/                                            |                                                       |                                    |
|                                                       |                                    |                                                    |                                                       |                                    |
| 🍰 RADIUS server                                       | 🖸 🖸 Z                              | S:192.168.1.4                                      |                                                       |                                    |
| 75305454                                              | Release 1.0.beta                   | 14                                                 |                                                       |                                    |
| ZETUSHELL                                             | About                              |                                                    |                                                       |                                    |
| The Service                                           | 5                                  |                                                    | L                                                     | <u>.oqout Reboot Shutdown</u>      |
|                                                       | SETUP Auto                         | oUpdate Prof                                       | iles Network                                          | c Time https                       |
|                                                       |                                    |                                                    | 1                                                     |                                    |
| SYSTEM                                                | Partition: sda3                    | Create Profile                                     | Restore Profile                                       | View FS Delete For                 |
| • Setup                                               |                                    |                                                    |                                                       |                                    |
| Logs                                                  | Warning:                           |                                                    |                                                       |                                    |
| Utilities     Users                                   | production devices w               | guaranteed to be<br>vith important data            | , In any case, the au                                 | thor is not responsible for a      |
| • Users                                               | software.                          | in inportant auto                                  | a, case, and aa                                       |                                    |
| <ul> <li>Groups</li> </ul>                            | ÷                                  |                                                    |                                                       |                                    |
| LDAP / NIS                                            | Model: ATA SA                      | MSUNG HD080HJ                                      | (sda)                                                 |                                    |
| RADIUS                                                | A                                  | Type: ext3                                         |                                                       | Capacity: 788 MB                   |
| Captive Portal     NETWORK                            | Sda3<br>Profiles                   | Profile D                                          | escription                                            |                                    |
| Hosts                                                 | 1 tonics                           | C DB.002 P                                         | rofil                                                 |                                    |
| Router                                                |                                    | Type: ext2                                         |                                                       | Capacity: 72 GB                    |
| • DNS                                                 | ⊖ sda4                             |                                                    |                                                       | · ·                                |
| DHCP                                                  |                                    | Profile D                                          | escription                                            |                                    |
| • VPN                                                 |                                    | C_DB.001 P                                         | rotii                                                 |                                    |
| Wireless                                              |                                    |                                                    |                                                       |                                    |
| Net Balancer                                          |                                    |                                                    |                                                       |                                    |
| SECURITY                                              |                                    |                                                    |                                                       |                                    |
| Kerberos 5                                            |                                    |                                                    |                                                       |                                    |
| Firewall     X FOD CA                                 |                                    |                                                    |                                                       |                                    |
| HTTP Proxy                                            |                                    |                                                    |                                                       |                                    |
|                                                       |                                    |                                                    |                                                       |                                    |
|                                                       | Mar 23 19:47,46 SUCCE              | SS: System successfully<br>SS: Session opened from | r started with Linux kernel<br>m host 19216812 (Admir | 2.6.25.20 and ZeroShell 1.0.beta14 |
|                                                       |                                    | se. session opened from                            |                                                       | 4                                  |
| Done                                                  |                                    |                                                    |                                                       |                                    |

Klikneme na Create Profile vyplníme polia, v položke Description pomenujeme profil, nezbudnime vyplniť polia Admin password a Confirm password, toto je heslo a potvrdenie hesla pre vstup do webového rozhrania ZerloShellu.
 a takisto vyplníme aj predvolenú bránu Default gateway
 Ak je všetko potrebné vyplnené, stlačíme Create

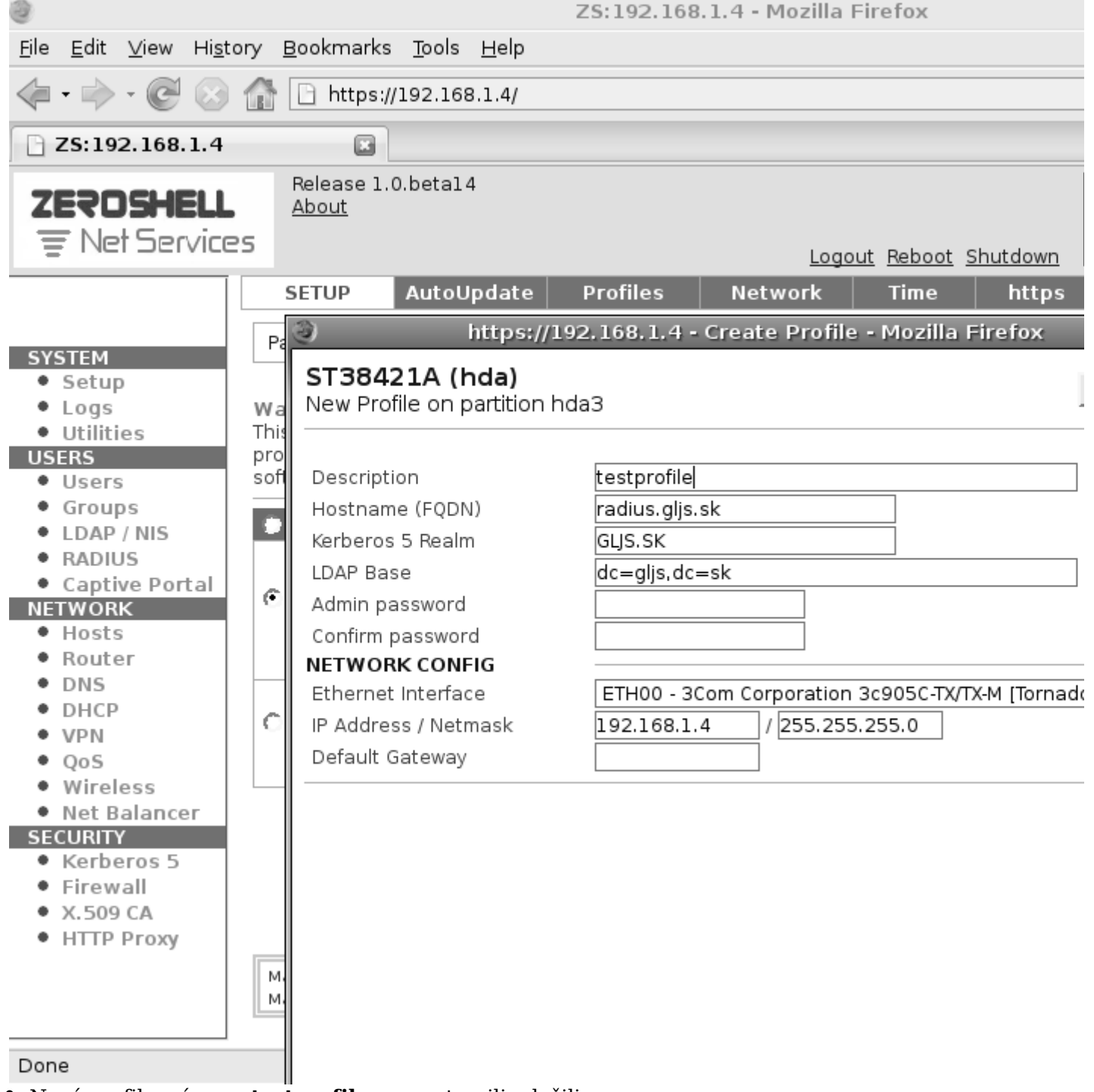

• Nový profil s názvom **testprofile** sme vytvorili, uložili, ešte je potrebné ho aktivovať Označíme profil, hore stlačíme **Activate** 

| 3                                                                                                    |                                          | Z                                             | 2 <b>5:192.168.1.4</b>                             | - Mozilla                   | Firefox           |                 |
|----------------------------------------------------------------------------------------------------|------------------------------------------|-----------------------------------------------|----------------------------------------------------|-----------------------------|-------------------|-----------------|
| <u>F</u> ile <u>E</u> dit <u>∨</u> iew Hi <u>s</u> to                                                                          | ory <u>B</u> ookmarks <u>I</u>           | ools <u>H</u> elp                             |                                                    |                             |                   |                 |
| 👍 • 📩 • 🎑 🐼                                                                                                    | A https://19                             | 2.168.1.4/                                    |                                                    |                             |                   |                 |
|                                                                                                    |                                          | ,                                             |                                                    | 2                           |                   |                 |
| 😭 RADIUS server                                                                                                    |                                          | ZS:192.168.1.                                 | 4                                                  |                             |                   |                 |
| 753054511                                                                                                    | Release 1.0.b                            | etal4                                         |                                                    |                             |                   |                 |
| LETUSHELL                                                                                                    | About                                    |                                               |                                                    |                             |                   |                 |
| = Net Service                                                                                                    | 15                                       |                                               |                                                    | Log                         | out <u>Reboot</u> | <u>Shutdown</u> |
|                                                                                                    | SETUP A                                  | utoUpdate                                     | Profiles Ne                                        | twork                       | Time              | https           |
|                                                                                                    |                                          | (ada 2) Aating                                |                                                    | l unfa                      |                   | Deelwar (       |
| SYSTEM                                                                                                    | Profile: _DB.005                         | (sda3) Activa                                 | te Deactivate                                      |                             | Delete            | _васкир_в       |
| Setup                                                                                                    |                                          |                                               |                                                    |                             |                   |                 |
| Logs                                                                                                    | Warning:<br>This software is N           |                                               | ha hua fraa It is                                  |                             | oncihility to     | properly test   |
| USERS                                                                                                    | production device                        | s with important                              | data. In any case,                                 | the auth                    | or is not res     | ponsible for a  |
| Users                                                                                                    | software.                                |                                               | 2                                                  |                             |                   |                 |
| <ul> <li>Groups</li> </ul>                                                                                                    | · salala ara                             |                                               | 2011 ( )                                           |                             |                   |                 |
| LDAP / NIS                                                                                                    | Model: AIA                               | SAMSUNG HD0                                   | SOHJ (Sđa)                                         | 6                           |                   | 0. MB           |
| RADIUS     Contine Dortal                                                                                                    |                                          | Type: ext3                                    |                                                    |                             | apacity: 78       | 8 MB            |
| NETWORK                                                                                                    | 🔿 sda3                                   | Profile                                       | Description                                        |                             |                   |                 |
| • Hosts                                                                                                    | Profiles                                 | ©_DB.004                                      | profile                                            |                             |                   |                 |
| <ul> <li>Router</li> </ul>                                                                                                    |                                          | ① _DB.005                                     | testprofile                                        |                             |                   |                 |
| DNS                                                                                                    |                                          | Type: ext2                                    |                                                    | C                           | apacity: 72       | GB              |
| VPN                                                                                                    | 🔿 sda4                                   | Brofilo                                       | Description                                        |                             |                   |                 |
| • QoS                                                                                                    |                                          |                                               | profile                                            |                             |                   |                 |
| <ul> <li>Wireless</li> </ul>                                                                                                   |                                          | UDB.001                                       | prome                                              |                             |                   |                 |
|                                                                                                    |                                          |                                               |                                                    |                             |                   |                 |
| <ul> <li>Net Balancer</li> </ul>                                                                                               |                                          |                                               |                                                    |                             |                   |                 |
| Net Balancer     SECURITY     Karbaras 5                                                                                       |                                          |                                               |                                                    |                             |                   |                 |
| <ul> <li>Net Balancer</li> <li>SECURITY</li> <li>Kerberos 5</li> <li>Firewall</li> </ul>                                       |                                          |                                               |                                                    |                             |                   |                 |
| <ul> <li>Net Balancer</li> <li>SECURITY</li> <li>Kerberos 5</li> <li>Firewall</li> <li>X.509 CA</li> </ul>                     |                                          |                                               |                                                    |                             |                   |                 |
| <ul> <li>Net Balancer</li> <li>SECURITY</li> <li>Kerberos 5</li> <li>Firewall</li> <li>X.509 CA</li> <li>HTTP Proxy</li> </ul> |                                          |                                               |                                                    |                             |                   |                 |
| <ul> <li>Net Balancer</li> <li>SECURITY</li> <li>Kerberos 5</li> <li>Firewall</li> <li>X.509 CA</li> <li>HTTP Proxy</li> </ul> | Mar 29 20:10.43 SU(                      | CESS: Session opene                           | d from host 192.168 1                              | 2 (Admin)                   |                   |                 |
| <ul> <li>Net Balancer</li> <li>SECURITY</li> <li>Kerberos 5</li> <li>Firewall</li> <li>X.509 CA</li> <li>HTTP Proxy</li> </ul> | Mar 29 20:10,43 SU<br>Mar 29 20:11,34 SU | CESS: Session opene<br>CESS: Profile _DB.00   | d from host 192.168.1.<br>5 successfully created ( | 2 (Admin)<br>on partition s | sda3              |                 |
| <ul> <li>Net Balancer</li> <li>SECURITY</li> <li>Kerberos 5</li> <li>Firewall</li> <li>X.509 CA</li> <li>HTTP Proxy</li> </ul> | Mar 29 20:10,43 SU<br>Mar 29 20:11,34 SU | CCESS: Session opene<br>CCESS: Profile _DB.00 | d from host 192.168.1.<br>5 successfully created o | 2 (Admin)<br>on partition s | sda3              |                 |

• Zobrazia sa nám informácie o profile a znova stlačíme Activate

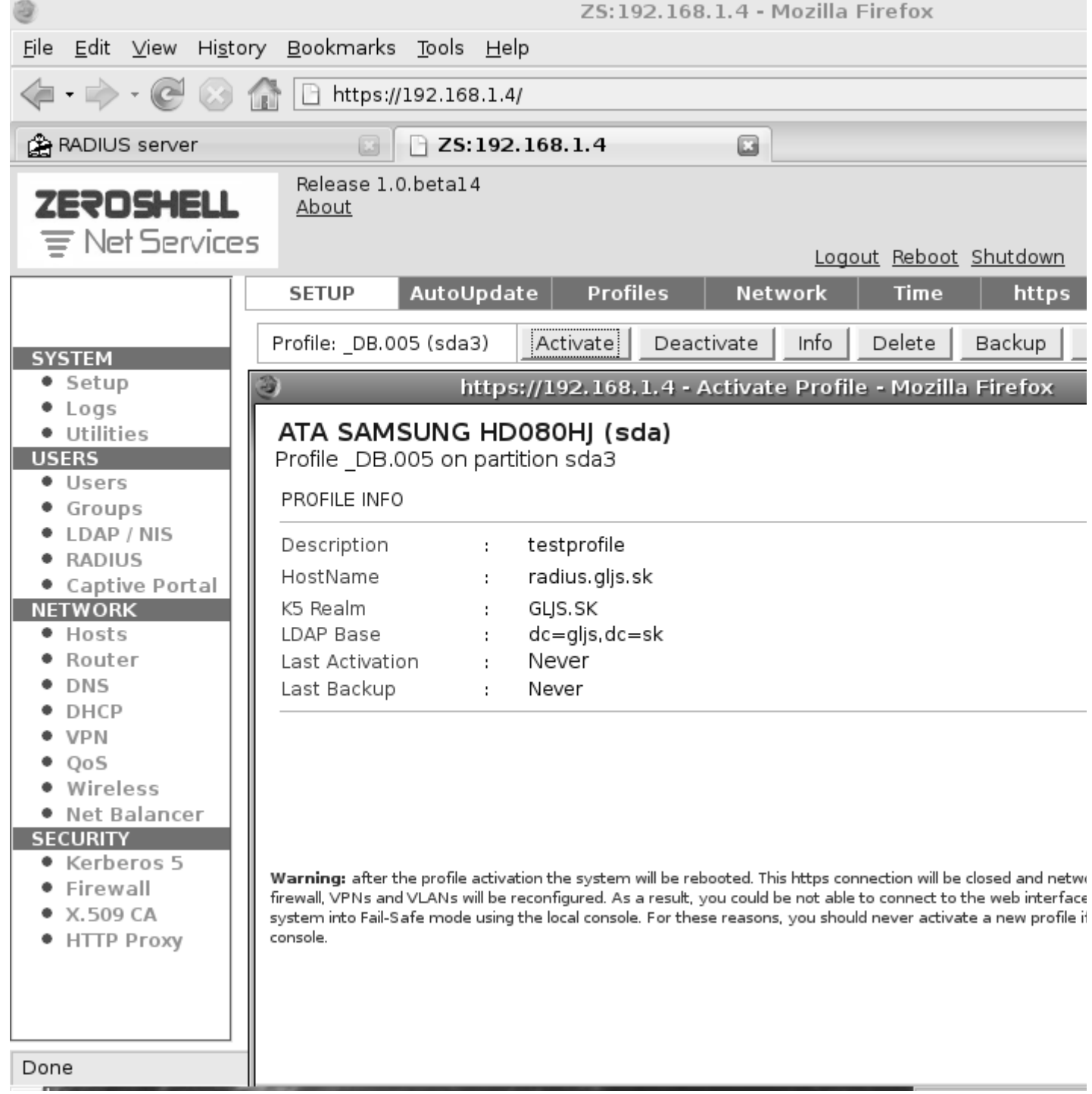

 Aktiváciu je potrebné potvrdiť ešte raz stlačením OK a bude nasledovať reboot ZeroShell servera s nastaveniami uloženými v novom profile testprofile

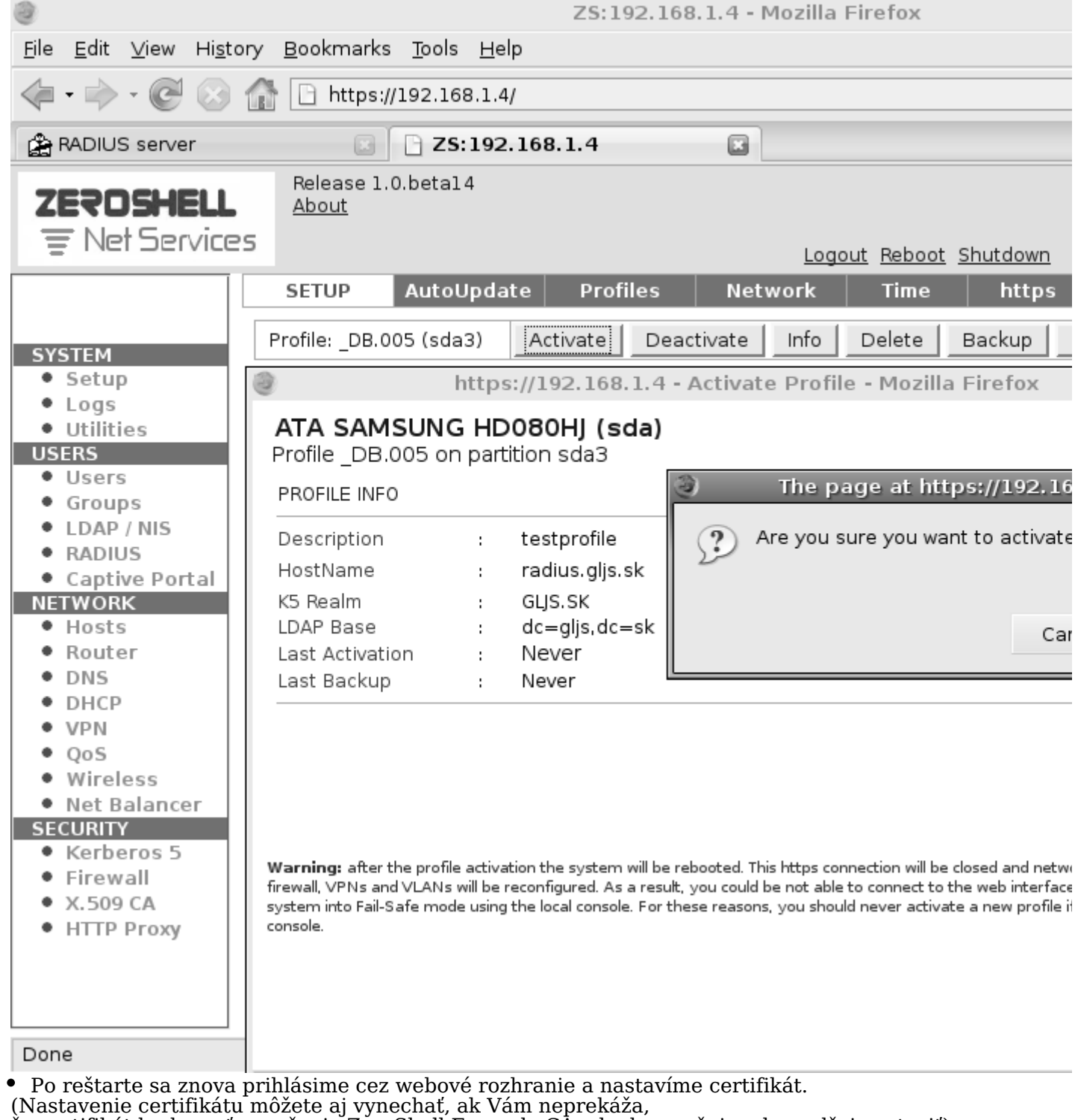

- že certifikát bude mať označenie ZeroShell Example CÅ, ale doporučujem ho radšej nastaviť) Vlavo v sekcií **SECURITY** klikneme na **X.509 CA** a potom vpravo hore **Setup**

- Zaškrtneme voľbu vpravo hore **key** a hneď vedľa zvolíme typ **PEM** Vyplníme **Common Name** tu si napíšte označenie, pod ktorým bude Váš certifikát identifikovaný **Key Size** ponecháme na hodnote **1024 bits**
- Validity (days) počet dní platnosti certifikátu, 3650 znamená 10 rokov.

 Nasledovné 3 položky radšej vyplňte len dvojpísmenovou skratkou, pretože keď som skúsil zadať do týchto políčok dlhšie reťazce, tak sa nový certifikát vygeneroval, ale s pôvodnými, teda predvolenými nastaveniami. Dôvod takéhoto správania som síce nezistil, ale pri použítí dvojpísmenových skratiek, sa certifikát vygeneroval správne.

Ešte vyplňte 3 posledné polia a potom stlačte vpravo hore Generate

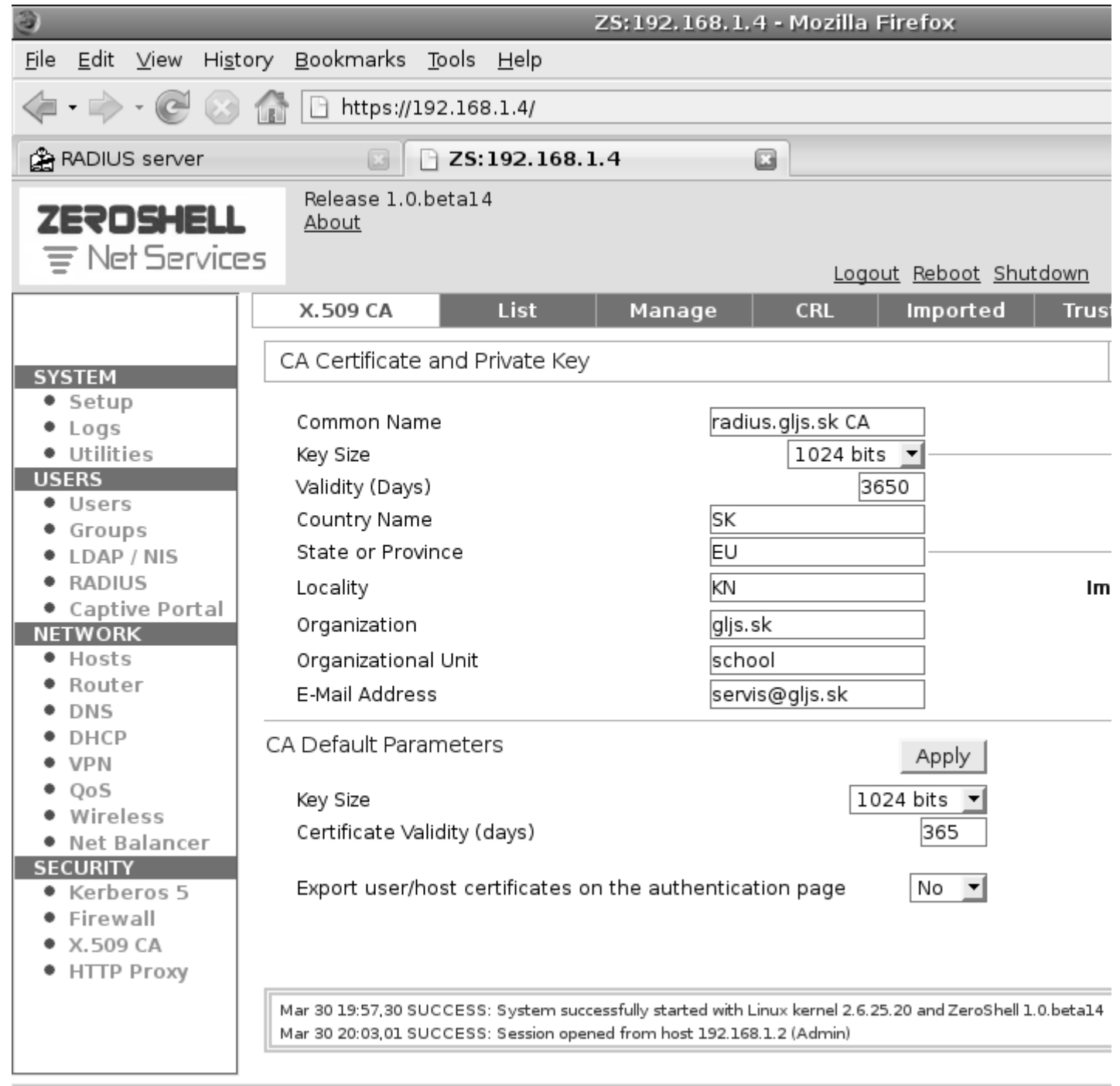

• Nasleduje upozornenie o strate platnosti všetkých certifikátov vygenerovaných na tomto serveri, ale keďže sme ešte žiadny certifikát z tohoto servera nepoužili u klienta, môžeme bez obáv stlačiť **OK** 

| 3      | The page at https://192.168.1.4 says:                                                                                                    | ×   |
|--------|----------------------------------------------------------------------------------------------------|-----|
| ? (    | WARNING: if you continue with this operation you will lose all Certificates and Private Keys<br>(Host and User Cetificates too) and the Certification Authority will be reset. If you actually<br>want it then press [OK] |     |
|        | Cancel                                                                                                    | ]   |
| Νονή ε | ertifikát je týmto vygenerovaný, teraz je potrebné urobiť Export dôveryhodného (Trust                                                                                                    | ed) |

 Nový certifikát je týmto vygenerovaný, teraz je potrebné urobiť Export dôveryhodného (Trusted) certifikátu
 Vprovo horo proidomo na Trustod CA2

Vpravo hore prejdeme na Trusted CAs

| 0                             | ZS:19                                                           | 92.168.1.4 - Mozilla Firefox                        |
|-------------------------------|-----------------------------------------------------------------|-----------------------------------------------------|
| <u>F</u> ile <u>E</u> dit ⊻ie | w Hi <u>s</u> tory <u>B</u> ookmarks <u>T</u> ools <u>H</u> elp |                                                     |
| 4.                            | A https://192.168.1.4/                                          |                                                     |
|                               |                                                                 |                                                     |
| 😭 RADIUS se                   | rver 💽 🗋 ZS:192.168.1.4                                         |                                                     |
|                               | Release 1 0 hetal 4                                             |                                                     |
| ZERUS                         | https://192.168.1.                                              | 4 - Trusted CAs - Mozilla Firefox                   |
| ₹ Net S                       | Trusted Certification Authorities                               | View CA View CRL Export                             |
|                               | Trusted CAs list                                                |                                                     |
|                               | radius.glis.sk CA/emailAddress=servis@glis.sk                   | (Local CA) (CBI:Mar 30 2011)                        |
| SYSTEM                        |                                                                 |                                                     |
| <ul> <li>Setup</li> </ul>     |                                                                 |                                                     |
| Logs                          |                                                                 |                                                     |
| <ul> <li>Utilities</li> </ul> |                                                                 |                                                     |
| USERS                         |                                                                 |                                                     |
| Groups                        |                                                                 |                                                     |
| <ul> <li>LDAP / NI</li> </ul> |                                                                 |                                                     |
| RADIUS                        |                                                                 |                                                     |
| <ul> <li>Captive F</li> </ul> |                                                                 |                                                     |
| NETWORK                       |                                                                 |                                                     |
| Hosts                         |                                                                 |                                                     |
| Router                        |                                                                 |                                                     |
| DHCP                          |                                                                 |                                                     |
| VPN                           |                                                                 |                                                     |
| • QoS                         | Import                                                          | Browse Bemove                                       |
| <ul> <li>Wireless</li> </ul>  |                                                                 |                                                     |
| <ul> <li>Net Balar</li> </ul> |                                                                 |                                                     |
| SECURITY                      | Note:                                                           |                                                     |
| Firewall                      | You can specify a file which contains the X.509 o               | certificate of the CA to import, the CRL or both if |
| <ul> <li>X,509 CA</li> </ul>  |                                                                 |                                                     |
| HTTP Pro                      |                                                                 |                                                     |
|                               |                                                                 |                                                     |
|                               | Done                                                            |                                                     |
|                               |                                                                 |                                                     |
| Dono                          |                                                                 |                                                     |

V zozname označíme certifikát, ktorý budeme exportovať, vpravo hore nastavíme typ PEM a stlačíme Export

| Opening TrustedCA.pem X                                        |  |
|----------------------------------------------------------------|--|
| You have chosen to open                                        |  |
| TrustedCA.pem                                                  |  |
| which is a: PEM file                                           |  |
| from: https://192.168.1.4                                      |  |
| What should Firefox do with this file?                         |  |
| O <u>O</u> pen with <u>B</u> rowse                             |  |
| Save to Disk                                                   |  |
| Do this <u>a</u> utomatically for files like this from now on. |  |
|                                                                |  |
| Cancel 🥏 OK                                                    |  |

Takto vygenerovaný certifikát si uložte na USB, bude ho potrebné nakopírovať do každého klientského počítača, ktorý má byť overovaný cez RADIUS server.
Ako importovať certifikát, bude popísané neskôr, v časti Konfigurácia klienta
Ešte musíme v ZeroShelli zapnúť RADIUS server

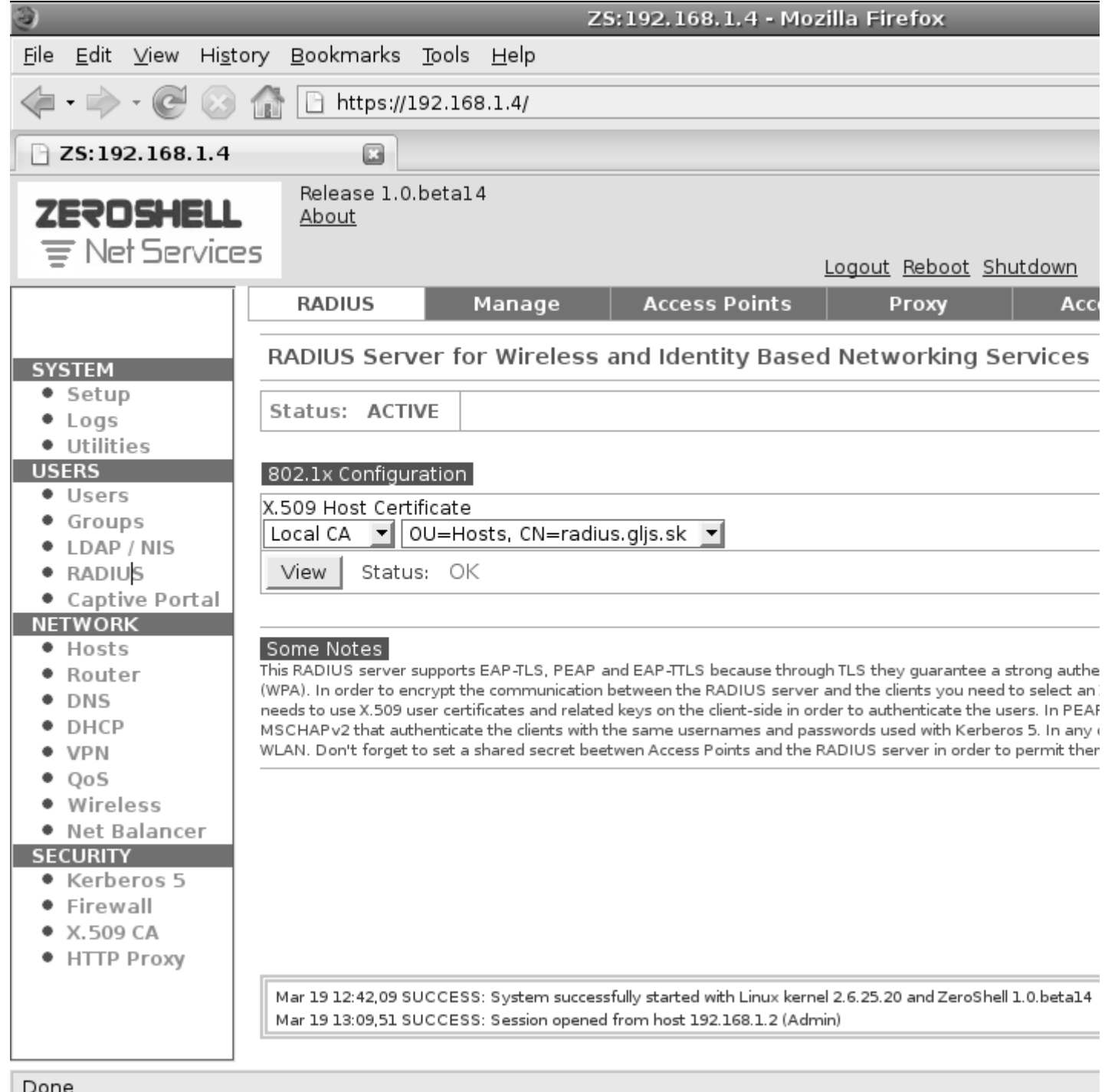

- Vľavo v sekcií USERS klikneme na RADIUS, vpravo nastavíme Enabled a potom Save
- Nstaavíme AP (Access Point, aspoň jeden)
- Klikneme hore na Access Point alebo RADIUS AUTHORIZED CLIENTS (vo verzii beta 16)

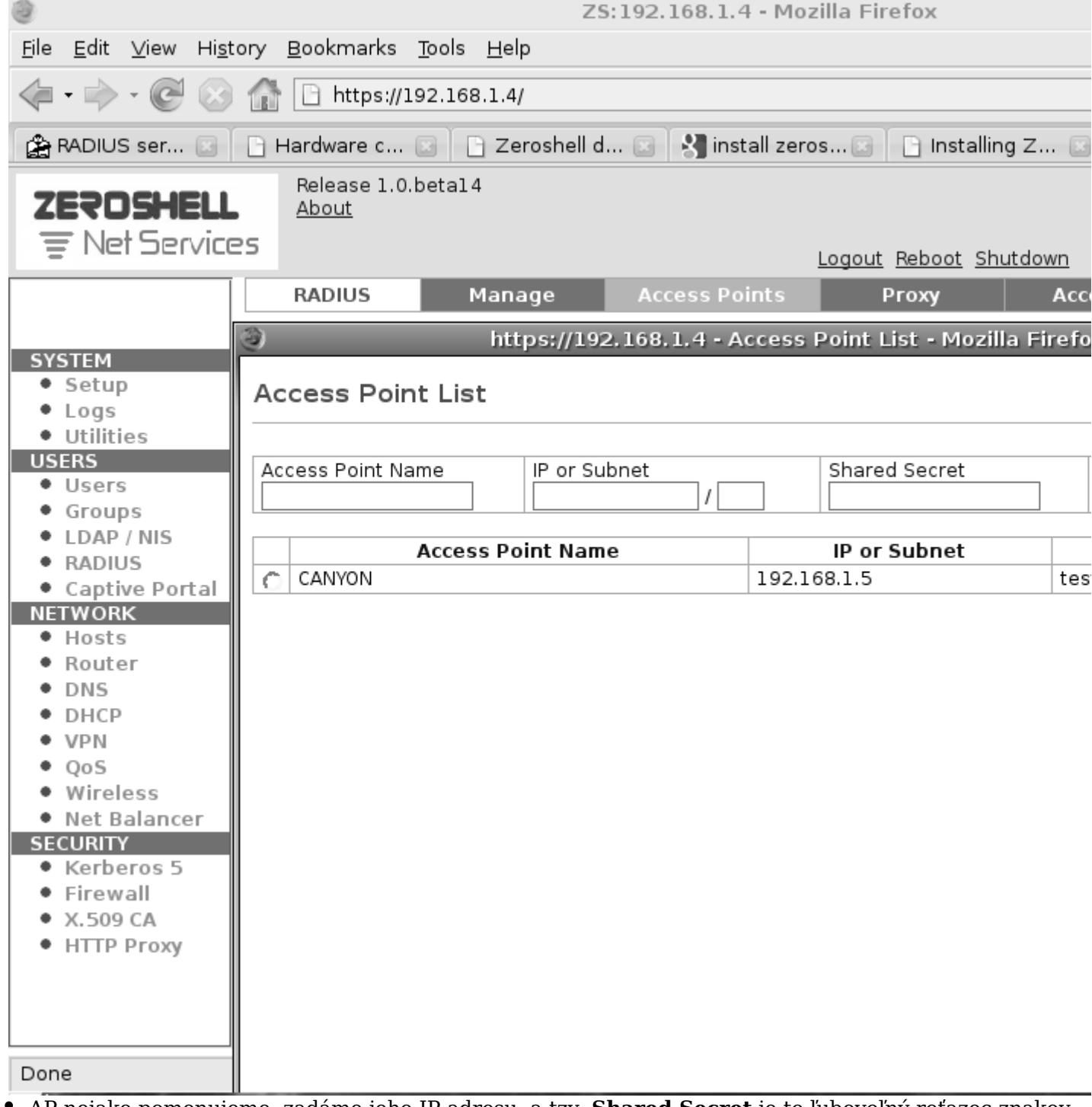

 AP nejako pomenujeme, zadáme jeho IP adresu, a tzv. Shared Secret je to ľubovoľný reťazec znakov, ale rovnaký musí byť nastavený aj v AP

• Stlačíme Add poťom Close a nakoniec znova Save

### **DHCP Server**

DHCP server potrebujeme, aby boli dynamicky prideľované IP adresy počítačom, ktoré sa budú pripájať cez wifi do našej siete. **Ak už máte v sieti nejaký DHCP server, potom DHCP server v ZeroShelli ponechajte vypnutý** ! Ak by boli v jednej sieti 2 DHCP servery, mohlo by dôjsť ku konfliktu IP adries a tým k problémom v celej LAN

Ak nemáte iný DHCP server, potom pre prideľovanie IP adries bude takýto server potrebný

• Vľavo v sekcií **NETWORK** kliknite na **DHCP**, potom vpravo hore **New** a nastavíme podsieť, potom **OK** 

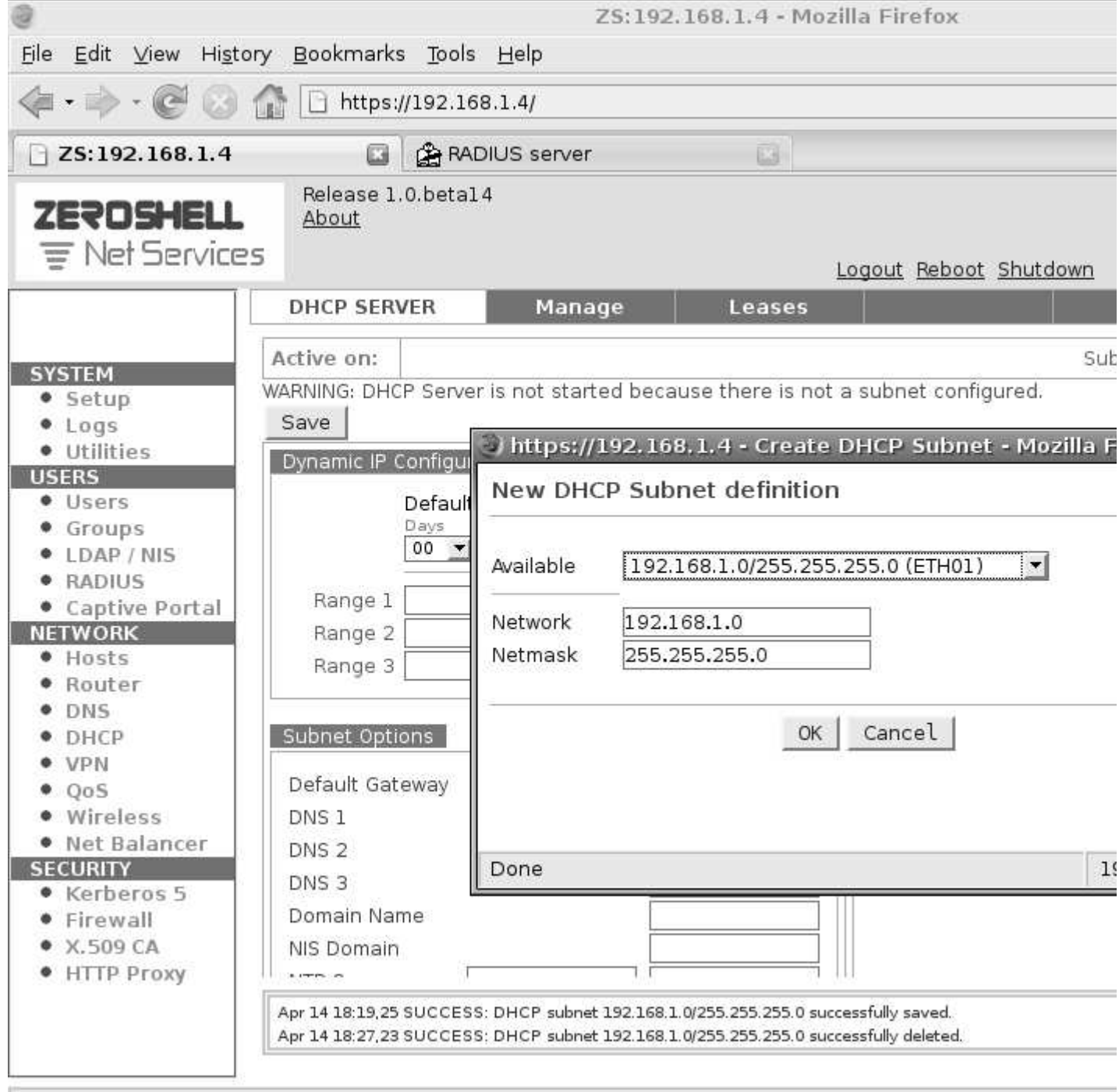

 Vpravo zaškrtnúť Enabled a doplniť rozsah IP adries Range 1, ktoré budú prideľované dynamicky. IP adresy, ktoré sú mimo tohoto rozsahu, nebudú prideľované DHCP serverom, a môžu byť použité staticky.

• Na záver uložíme konfiguráciu **Save** a DHCP server je pripravený prideľovať IP adresy.

| <u>F</u> ile <u>E</u> dit <u>∨</u> iew Hi <u>s</u> to                                                                                                    | ory <u>B</u> ookmarks <u>T</u> ools <u>H</u> elp                                                                                                    |
|----------------------------------------------------------------------------------------------------|----------------------------------------------------------------------------------------------------|
| <b>(-</b> - ) - € ⊗                                                                                                    | 1 https://192.168.1.4/                                                                                                    |
| C ZS:192.168.1.4                                                                                                    |                                                                                                    |
| ZEROSHELL                                                                                                    | Release 1.0.beta14 <u>About</u> S Logout Reboot Shutdown                                                                                                    |
|                                                                                                    | DHCP SERVER Manage Leases                                                                                                    |
| SYSTEM<br>Setup<br>Logs<br>Utilities<br>USERS<br>Susers<br>Groups<br>LDAP / NIS<br>RADIUS<br>Captive Portal<br>NETWORK<br>Hosts<br>Router<br>DNS<br>DHCP<br>VPN<br>QoS<br>Wireless<br>Net Balancer<br>SECURITY<br>Kerberos 5<br>Firewall<br>X.509 CA<br>HTTP Proxy | Active on: ETH01       Subnet       192.168.1.0/255.25         Save       Changes not saved         Dynamic IP Configuration       Static IP Entries         Default Lease Time       Days         Days       Hours         Minutes       Days         00 • 08 • 00 • 00 • 12 • 00 •       Fixed IP         Range 1       192.168.1.200 -         Range 2       -         Range 3       -         Subnet Options       Advanced         Default Gateway       192.168.1.1         DNS 1       192.168.1.2         DNS 2       192.168.1.2         DNS 3 |
| Done                                                                                                    | Apr 15 18:56,36 SUCCESS: Session opened from host 192.168.1.2 (Admin)<br>Apr 15 18:56,56 SUCCESS: DHCP subnet 192.168.1.0/255.255.255.0 successfully created.                                                                                                    |

### Užívatelia

Najprv vymažeme skupinu **nobody**, nepýtajte sa prečo, ak som mal nadefinovanú túto skupinu užívateľov, tak autentifikácia cez RADIUS neprebehla korektne, po vymazaní skupiny **nobody** už išlo všetko správne. Predpokladám, že to súvisí s obmedzenými, alebo žiadnymi právami tejto skupiny

Vľavo v sekcií USERS klikneme na Groups označíme skupinu nobody a potom vpravo hore Delete a klik na OK

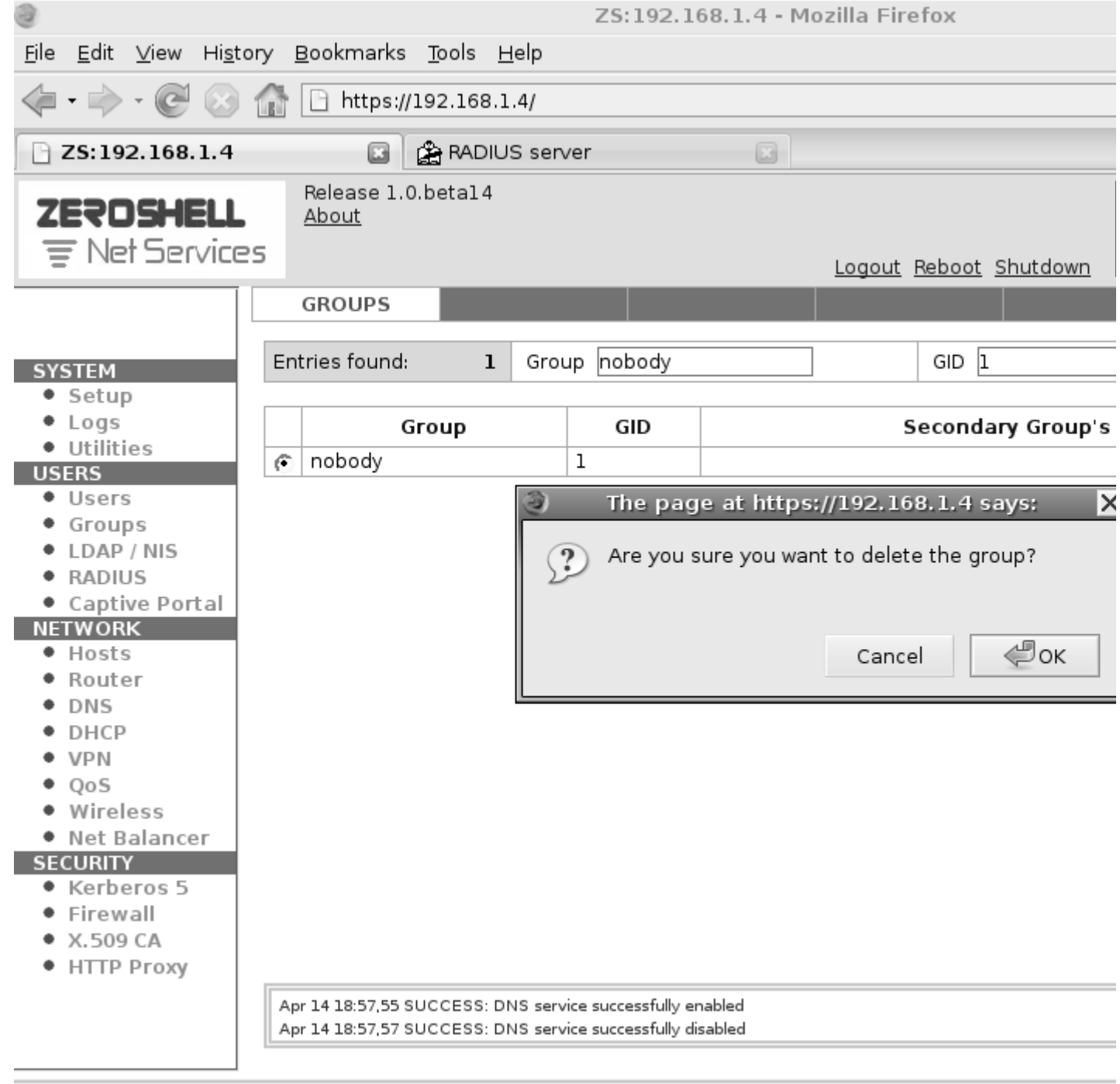

- Teraz nadefinujeme mená a heslá užívateľov, ktorým chceme povoliť pripojenie cez WiFi
  Vľavo, v sekcií **USERS** klikneme na **Users** potom **Add**
- Vyplníme **meno** toto je prihlasovacie meno do Wifi siete,
- ďalej klikneme do poľa vpravo od **home directory** a systém sám doplní domovský adresár, vpravo v sekcií **Default Shell** vyberieme **other** a prepíšeme na **/bin/false**.
- vpravo v sekcii Default Shell vyberieme other a prepiseme na /bin/false. • Vyplníme údaje o užívateľovi krstné meno, priezvisko, e-mailovú adresu a 2 x heslo
- Toto **heslo** spolu s **prihlasovacím menom** budú použité na autentifikáciu prístupu do Wifi siete.

| <u>F</u> ile <u>E</u> dit <u>V</u> iew Hi <u>s</u> to                                                                                                    | y <u>B</u> ookmarks <u>T</u> ools <u>H</u> elp                                                                                                    |
|----------------------------------------------------------------------------------------------------|----------------------------------------------------------------------------------------------------|
| 🤃 🔶 - 🧭 🛞                                                                                                    | 👔 🗋 https://192.168.1.4/                                                                                                    |
| C ZS:192.168.1.4                                                                                                    | 🔝 🍰 RADIUS server                                                                                                    |
| ZEROSHELL                                                                                                    | Release 1.0.beta14<br>About<br>Logout Reboot Shutdow                                                                                                    |
|                                                                                                    | USERS List View Add Edit De                                                                                                    |
| SYSTEM<br>• Setup<br>• Logs<br>• Utilities                                                                                                    | (New User)                                                                                                    |
| USERS<br>• Users<br>• Groups<br>• LDAP / NIS<br>• RADIUS<br>• Capting Portal                                                                                               | Username sergej uid Uid Uid Uid Default Shell C bas                                                                                                    |
| Captive Portal     NETWORK     Hosts     Router     DNS     DHCP                                                                                                    | User Information         Firstname       Sergej       Lastname       Nikiticenko         Description       E-Mail       Sergej@gljs.sk                                                                                                   |
| <ul> <li>VPN</li> <li>QoS</li> <li>Wireless</li> <li>Net Balancer</li> <li>SECURITY</li> <li>Kerberos 5</li> <li>Firewall</li> <li>X.509 CA</li> <li>HTTP Proxy</li> </ul> | RADIUS Accounting         Expiration (mm/dd/yyyy)       ✓ / ✓ / ✓         Accounting Class       DEFAULT ✓         Limits       Costs         - MB       - Hours         - MB / - Hours       0.00€/MB         0.00€/MB       0.00€/Hour |
| - III P Ploky                                                                                                    | Apr 14 19:18,06 SUCCESS: entry "uid=sergej.ou=People.dc=gljs.dc=sk" deleted<br>Apr 14 19:18,06 SUCCESS: Kerberos 5 principal and X.509 certificate related to the user sergej deleted                                                    |

 Nakoniec stlačíme Submit, bude nasledovť generovanie osobného certifikátu, ktorému nemusíme venovať pozornosť a môžeme sa vrátiť vľavo do sekcie USERS Users a uvidíme zoznam úžívateľov.

| <u>F</u> ile <u>E</u> dit <u>V</u> iew Hi <u>s</u> to | ory <u>B</u> ookmarks <u>T</u> ools <u>H</u> e                 | lp                                                    |                                                      |                  |
|-------------------------------------------------------|----------------------------------------------------------------|-------------------------------------------------------|------------------------------------------------------|------------------|
| 🦛 • 🔿 • 🤁 😣                                           | 1 https://192.168.1.4                                          | /                                                     |                                                      |                  |
| <b>ZS:192.168.1.4</b>                                 | 🔝 😭 RADIUS                                                     | server                                                |                                                      |                  |
| ZEROSHELL                                             | Release 1.0.betal 4<br><u>About</u><br>S                       |                                                       | Logout                                               | Reboot Shutdown  |
|                                                       | USERS                                                          | List Vi                                               | ew Add                                               | Edit Dele        |
|                                                       |                                                                |                                                       |                                                      |                  |
| SYSTEM                                                | Entries found: 3                                               |                                                       |                                                      | Search           |
| Setup                                                 | Username                                                       | Group                                                 |                                                      | Description      |
| Utilities                                             | O admin                                                        | 0                                                     | System Administra                                    | itor             |
| USERS                                                 | dolinsky                                                       | 65534                                                 | Jozef Dolinsky                                       |                  |
| <ul> <li>Users</li> </ul>                             | sergej                                                         | 65534                                                 | Sergej Nikiticenko                                   |                  |
| <ul> <li>Groups</li> </ul>                            |                                                                |                                                       | 5,                                                   |                  |
| LDAP / NIS                                            |                                                                |                                                       |                                                      |                  |
| RADIUS                                                |                                                                |                                                       |                                                      |                  |
| <ul> <li>Captive Portal</li> </ul>                    |                                                                |                                                       |                                                      |                  |
| NETWORK                                               |                                                                |                                                       |                                                      |                  |
| Hosts     Annutar                                     |                                                                |                                                       |                                                      |                  |
| Rouler     DNS                                        |                                                                |                                                       |                                                      |                  |
| DHCP                                                  |                                                                |                                                       |                                                      |                  |
| VPN                                                   |                                                                |                                                       |                                                      |                  |
| • 005                                                 |                                                                |                                                       |                                                      |                  |
| Wireless                                              |                                                                |                                                       |                                                      |                  |
| Net Balancer                                          |                                                                |                                                       |                                                      |                  |
| SECURITY                                              |                                                                |                                                       |                                                      |                  |
| <ul> <li>Kerberos 5</li> </ul>                        |                                                                |                                                       |                                                      |                  |
| <ul> <li>Firewall</li> </ul>                          |                                                                |                                                       |                                                      |                  |
| <ul> <li>X.509 CA</li> </ul>                          |                                                                |                                                       |                                                      |                  |
| <ul> <li>HTTP Proxy</li> </ul>                        |                                                                |                                                       |                                                      |                  |
|                                                       | Apr 14 19:34,59 SUCCESS: entr<br>Apr 14 19:34,59 SUCCESS: Kerb | y "uid=abc,ou=People,dc<br>eros 5 principal and X.509 | =gljs,dc=sk" deleted<br>) certificate related to the | user abc deleted |
|                                                       |                                                                |                                                       |                                                      |                  |

Týmto máme RADIUS server nastavený a nastavíme Access Point AP

### Konfigurácia Access Pointu AP

# Na bezdrôtové pripojenie som použil <u>CANYON 802.11g</u> <u>Wireless Router CN-WF514</u>

- Resetnite AP do výrobných nastavení tlačítkom na • zadnej stene.
- Tlačítko pre Reset je vedľa konektora napájacieho zdroja
- Po resete má AP nastavenú IP adresu **192.168.2.1** Nastavte si na PC IP adresu 192.168.2.2, •

spojte ho prekríženým ethernet káblom s AP, alebo priamym ethernet káblom cez switch
Switch musí byť od LAN odpojený.
Ethernet kábel pripojte na AP do portu s označením 1,

nie WAN.

• Teraz sa pripojte na webové rozhranie AP,

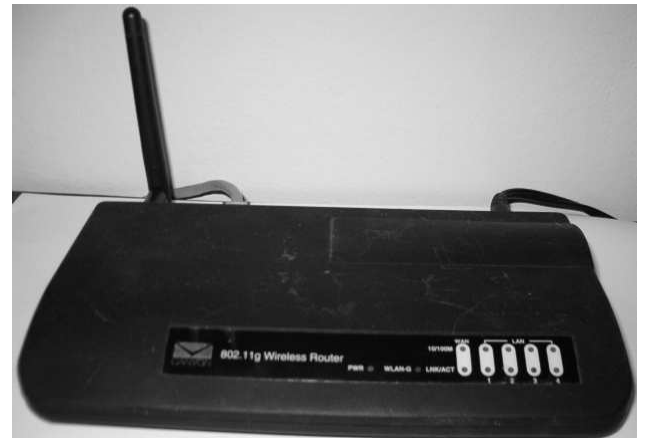

- cez ľubovoľný web prehliadač, do ktorého zadajte IP adresu: **192.168.2.1** • Meno pre prihlásenie: **admin** (default) heslo: **1234** (default).

| 0                                                       | Mozilla Firefox                              |
|---------------------------------------------------------|----------------------------------------------|
| <u>F</u> ile <u>E</u> dit <u>V</u> iew Hi <u>s</u> tory | <u>B</u> ookmarks <u>T</u> ools <u>H</u> elp |
| 🧄 • 🔶 • 🕑 🐼 😭                                           | http://192.168.1.5/                          |
| 🗘 Loading                                               |                                              |

| ٢ | Authentication Required                                                              |  |  |
|---|--------------------------------------------------------------------------------------|--|--|
| 3 | Enter username and password for "Default: admin/1234" at http://192.16<br>User Name: |  |  |
|   | admin                                                                                |  |  |
|   | Password:                                                                            |  |  |
|   | ****                                                                                 |  |  |
|   | Cancel 🥮                                                                             |  |  |

• Po prihlásení, uvidíte nasledovnú obrazovku, potom kliknite na General Setup

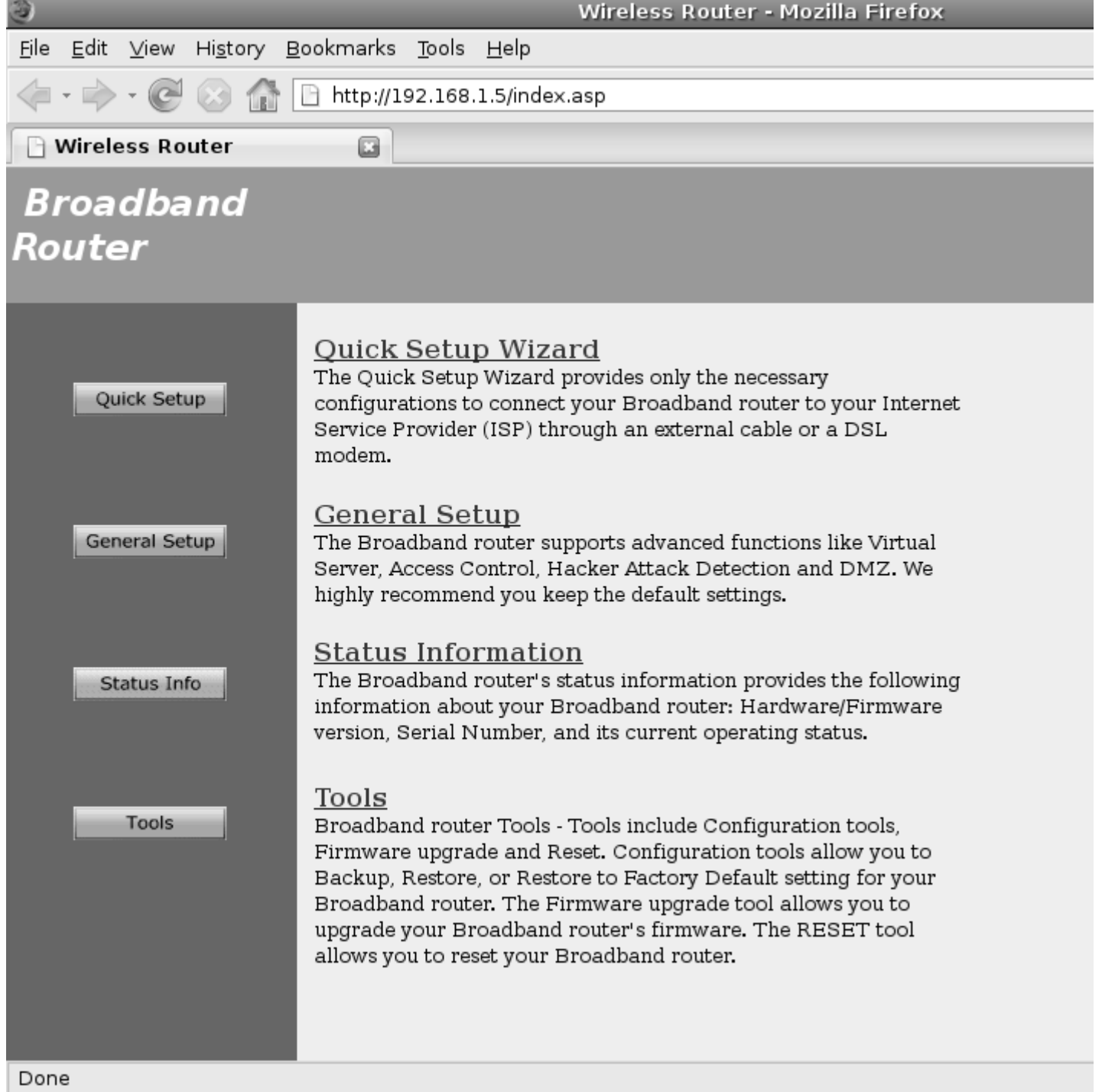

- Kliknite na System, Time Zone a nastavte časové pásmo a IP adresu Time Servera.
- Každé nastavenie je potrebné potvrdiť tlačidlom Apply

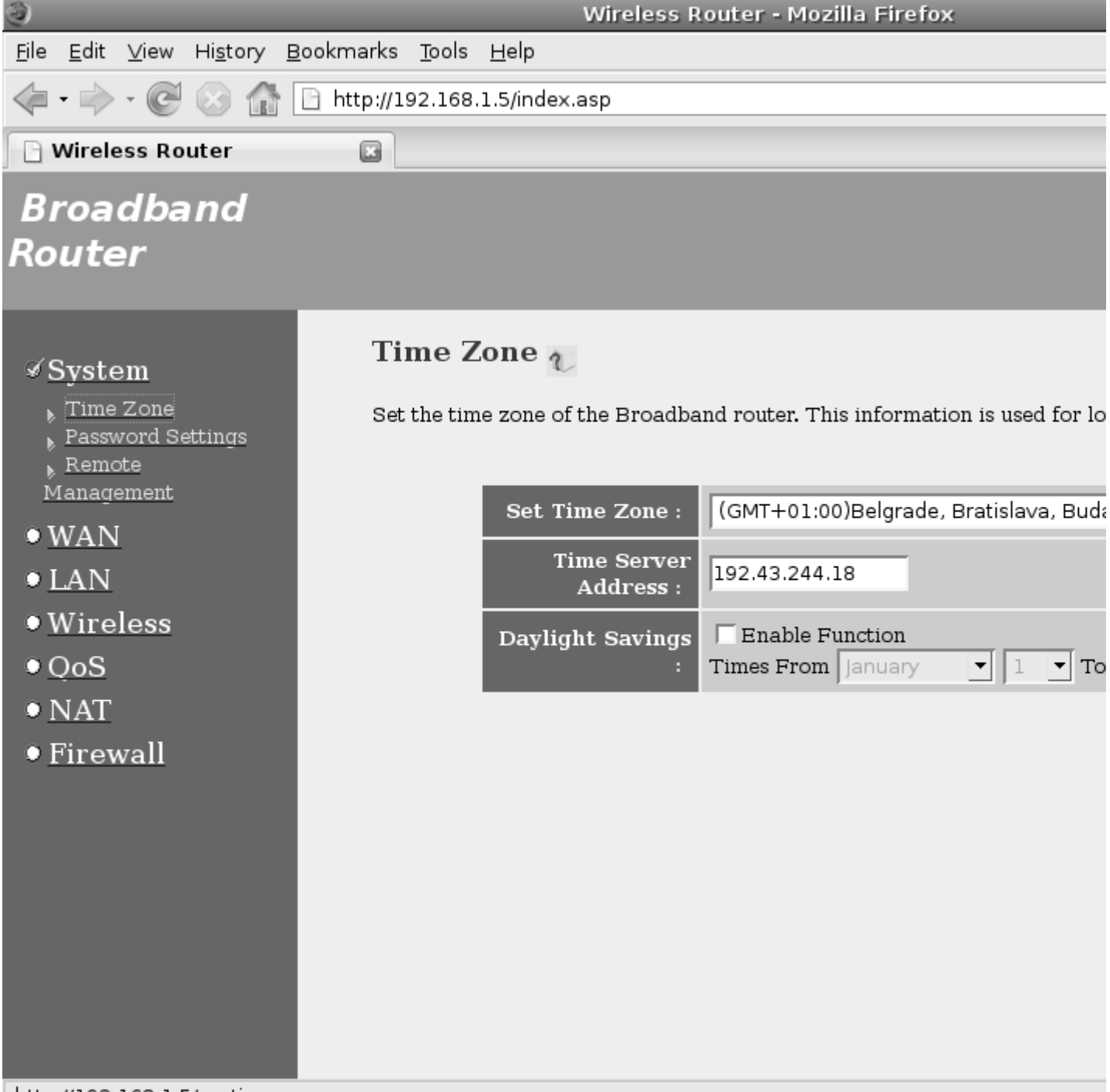

http://192.168.1.5/systimezone.asp

- Nastavte si nové heslo užívateľa admin, pre prístup cez web kliknutím na Password Settings
- Ak ste heslo ešte nemenili potom Current Password: 1234
   Nové heslo zopíčto 22 do dolžích righture return Arrive
- Nové heslo zapíšte 2x do ďalších riadkov, potom Apply

| 3                                                                                                    | Wireless Router - Mozilla Firefox                                                                                                    |
|----------------------------------------------------------------------------------------------------|----------------------------------------------------------------------------------------------------|
| <u>F</u> ile <u>E</u> dit <u>∨</u> iew Hi <u>s</u> tory <u>B</u> oo                                                                                                    | okmarks <u>T</u> ools <u>H</u> elp                                                                                                    |
| 🤄 • 🔶 • 🧭 🖂 🖸                                                                                                    | http://192.168.1.5/index.asp                                                                                                    |
| 🕒 Wireless Router                                                                                                    |                                                                                                    |
| Broadband<br>Router                                                                                                    |                                                                                                    |
| <ul> <li>System</li> <li>Time Zone</li> <li>Password Settings</li> <li>Remote</li> <li>Management</li> <li>WAN</li> <li>UAN</li> <li>Wireless</li> <li>QoS</li> <li>NAT</li> <li>Firewall</li> </ul> | Password Settings         You can change the password required to log into the broadband router's default, the password is 1234. So please assign a password to the Adminis a safe place. Passwords can contain 0 to 30 alphanumeric characters, and         Current Password :         New Password :         Onfirmed Password :         : |
| http://102.169.1 Eleveneegyda                                                                                                    |                                                                                                    |

http://192.168.1.5/syspasswd.asp

- Nastavíme základné sieťové parametre pre router **IP adresu,masku** Ak máte v sieti DHCP server, potom tento ponechajte vypnutý
- •

| 3                                                                   |                                                                  | Wireless Router - Mo                                                                           | zilla Firefox                                                  |
|---------------------------------------------------------------------|------------------------------------------------------------------|------------------------------------------------------------------------------------------------|----------------------------------------------------------------|
| <u>F</u> ile <u>E</u> dit <u>V</u> iew Hi <u>s</u> tory <u>B</u> oo | kmarks <u>T</u> ools <u>H</u> elp                                |                                                                                                |                                                                |
| 🧇 • 🔶 • 🧭 🛞 🏠 🗈                                                     | http://192.168.1.5/inde                                          | ex.asp                                                                                         |                                                                |
| 🕒 Wireless Router                                                   |                                                                  |                                                                                                |                                                                |
| Broadband<br>Router<br>                                             |                                                                  |                                                                                                |                                                                |
| • System<br>• WAN<br>✓ LAN<br>• Wireless<br>• QoS                   | LAN Setting<br>You can enable the<br>PCs. The broadbar<br>LAN IP | JS 1<br>e Broadband router's DHC<br>nd router must have an IP A                                | P server to dynamically alloca<br>Address for the Local Area N |
| • NAT<br>• <u>Firewall</u>                                          |                                                                  | IP Address :<br>IP Subnet Mask :<br>802.1d Spanning Tree<br>:<br>DHCP Server :<br>Lease Time : | 192.168.1.5<br>255.255.255.0<br>Disabled<br>Forever            |
|                                                                     | DHCP Serv                                                        | er                                                                                             |                                                                |
|                                                                     |                                                                  | Start IP :                                                                                     | 192.168.2.100                                                  |
|                                                                     |                                                                  | End IP :<br>Domain Name :                                                                      | 192.168.2.200                                                  |

• Zapneme bezdrôtové pripojenie cez **WiFi**, teda funkciu Access Pointu AP

| 9                                                                                                    | Wireless Router - Mozilla Firefox                                                                                                    |
|----------------------------------------------------------------------------------------------------|----------------------------------------------------------------------------------------------------|
| <u>F</u> ile <u>E</u> dit <u>∨</u> iew Hi <u>s</u> tory <u>B</u> o                                               | okmarks <u>T</u> ools <u>H</u> elp                                                                                                    |
| 🤄 • 🔶 • 🕑 💮 🔂                                                                                                    | http://192.168.1.5/index.asp                                                                                                    |
| 🕒 Wireless Router                                                                                                |                                                                                                    |
| Broadband                                                                                                    |                                                                                                    |
| Router                                                                                                    |                                                                                                    |
|                                                                                                    |                                                                                                    |
| • System                                                                                                    | Wireless Settings                                                                                                    |
| • <u>WAN</u><br>• LAN                                                                                            | The gateway can be quickly configured as a wireless access point for roa<br>access identifier and channel number. It also supports data encryption a |
| <b>≪</b> Wireless                                                                                                |                                                                                                    |
| <ul> <li>Basic Settings</li> <li>Advanced Settings</li> <li>Security Settings</li> <li>Access Control</li> </ul> | Enable or disable Wireless module function : 🔎 Enable 🂭 Disable                                                                                      |
| • <u>QoS</u>                                                                                                    |                                                                                                    |
| • <u>NAT</u>                                                                                                    |                                                                                                    |
| • Firewall                                                                                                    |                                                                                                    |
|                                                                                                    |                                                                                                    |
|                                                                                                    |                                                                                                    |
|                                                                                                    |                                                                                                    |
|                                                                                                    |                                                                                                    |
|                                                                                                    |                                                                                                    |
|                                                                                                    |                                                                                                    |
| Done                                                                                                    |                                                                                                    |

 Nastavíme základné parametre pre WiFi mod AP, frekvenciu, ESSID teda názov bezdrôtovej siete a kanál

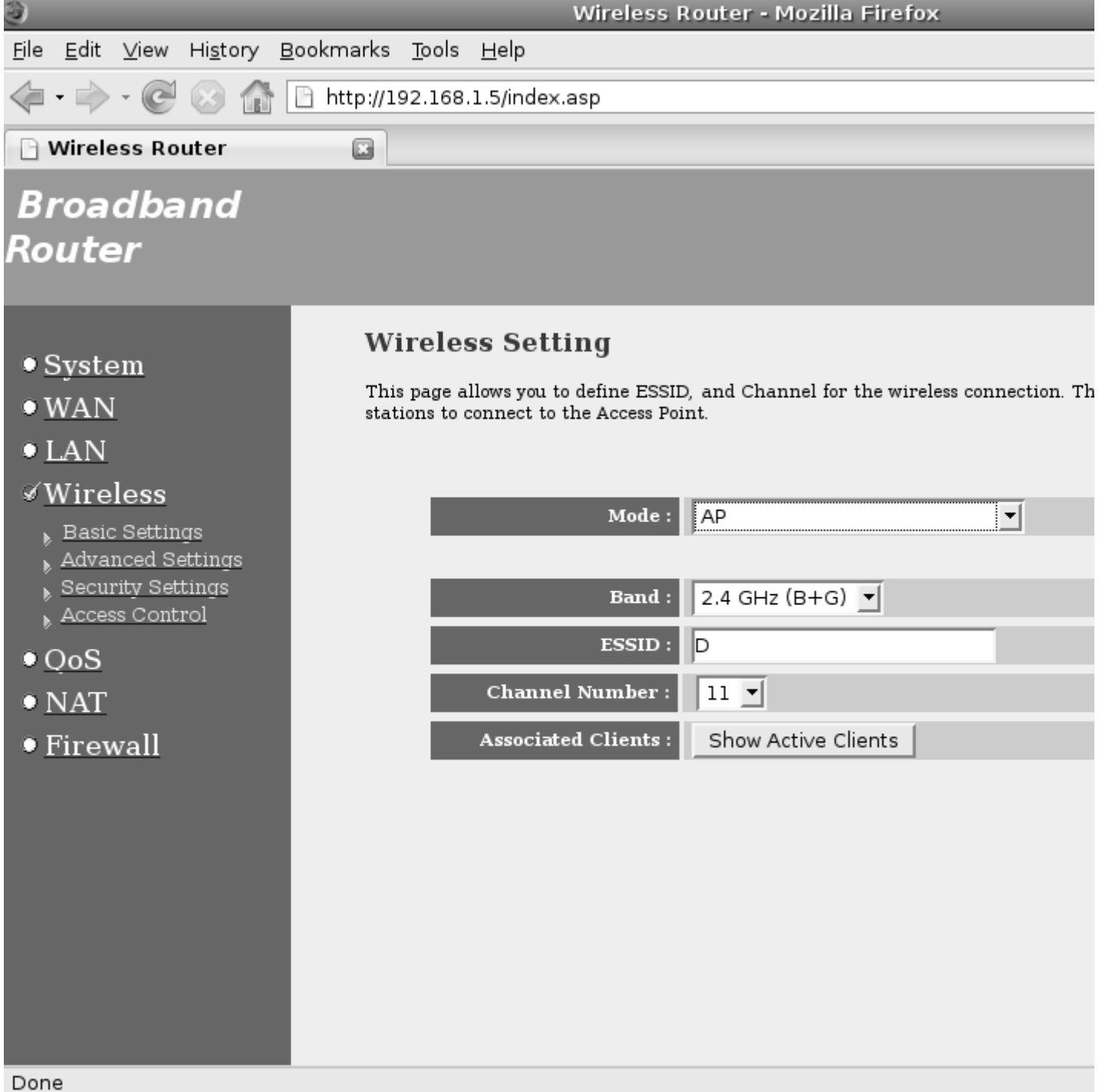

- V rozšírených nastaveniach zvolíme Authentication Type: Auto
- Aby bola WiFi sieť viditeľná Broadcast ESSID: Enabled

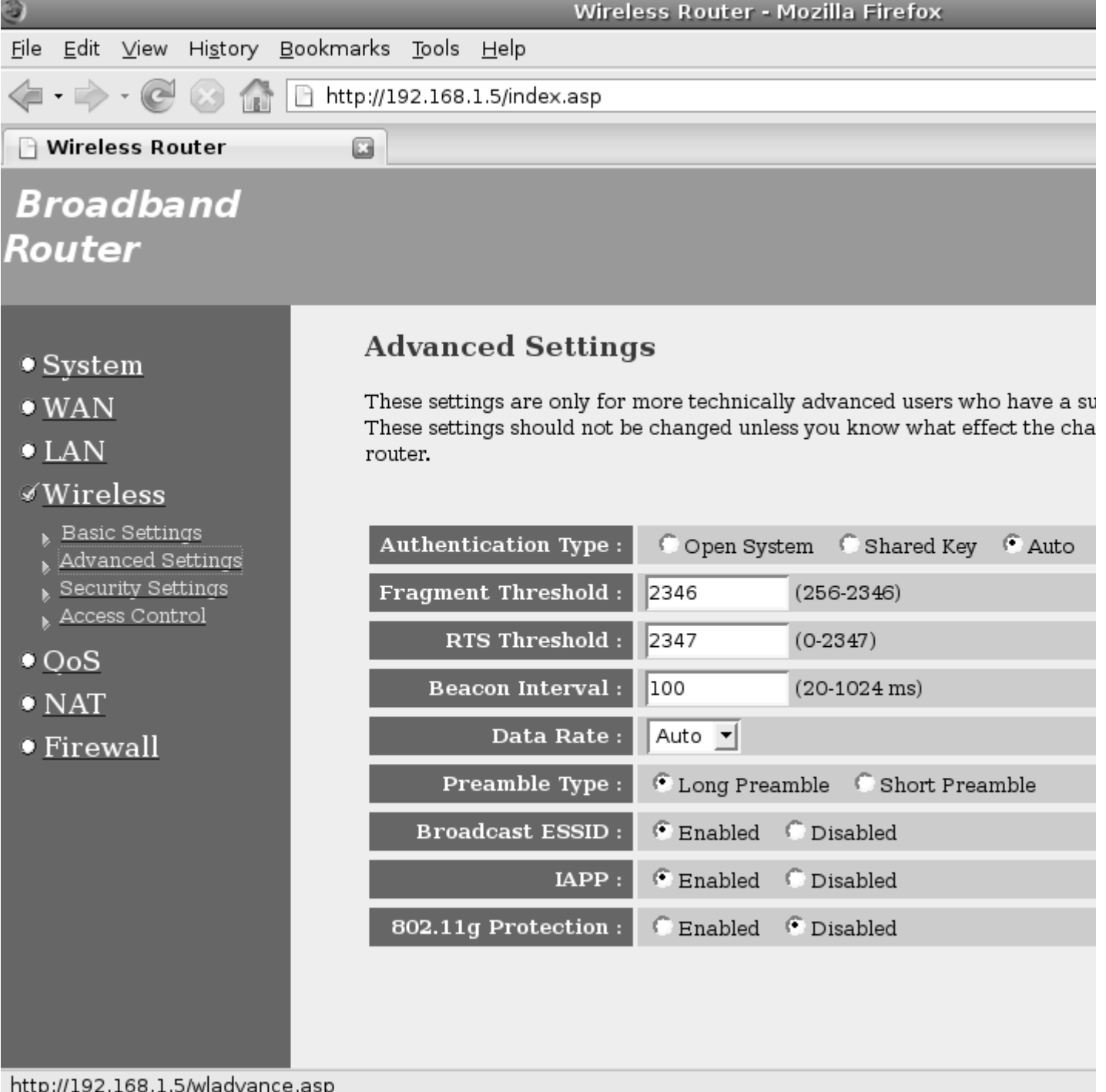

http://192.168.1.5/wladvance.asp

- V nasledovnom kroku nastavíme parametre nevyhnutné pre spoluprácu AP s RADIUS serverom.

- Zabezpečenie Encryption: WPA RADIUS Kľúč WPA Unicast Cipher Suite: WPA2 Mixed IP adresa RADIUS servera, IP ktorú sme pridelili RADIUS serveru RADIUS Server IP address: 192.168.1.4
- **RADIUS Server Port: 1812** čo je štandardný port protokolu TCP/IP pre RADIUS server **RADIUS Server Password** musí byť rovnaký reťazec, aký sme nastavili na RADIUS serveri v
- **Shared Secret**

| 3                                                                     | Wireless Router - Mozilla Firefox                                                                                                    |
|-----------------------------------------------------------------------|----------------------------------------------------------------------------------------------------|
| <u>F</u> ile <u>E</u> dit <u>V</u> iew Hi <u>s</u> tory <u>B</u> ookn | narks <u>T</u> ools <u>H</u> elp                                                                                                    |
| 🔄 • 🔶 • 🕑 🐼 🔂 🗈 ht                                                    | :tp://192.168.1.5/index.asp                                                                                                    |
| 🕒 Wireless Router                                                     |                                                                                                    |
| Broadband<br>Router                                                   |                                                                                                    |
| • System<br>• WAN<br>• LAN<br>«Wireless                               | <b>Security</b><br>This page allows you setup the wireless security. Turn on WEP or WPA by using En<br>access to your wireless network. |
| Basic Settings                                                        | Encryption : WPA RADIUS                                                                                                    |
| Security Settings<br>Access Control                                   | RADIUS Server IP address : 192.168.1.4                                                                                                  |
| • QoS                                                                 | RADIUS Server Port : 1812                                                                                                    |
| • <u>NAT</u>                                                          | RADIUS Server Password : ********                                                                                                    |
| • Firewall                                                            |                                                                                                    |

• Prekladanie IP adries **NAT** necháme vypnuté **Disable**, pretože teraz nepotrebujeme smerovať pakety do rôznych sietí.

| 3                                                                | Wireless Router - Mozilla Firefox                                                                                                    |
|------------------------------------------------------------------|----------------------------------------------------------------------------------------------------|
| <u>F</u> ile <u>E</u> dit <u>∨</u> iew Hi <u>s</u> tory <u>B</u> | ookmarks <u>T</u> ools <u>H</u> elp                                                                                                    |
| 🤃 🔶 - 🕑 🛞 🏠 [                                                    | http://192.168.1.5/index.asp                                                                                                    |
| 🕒 Wireless Router                                                |                                                                                                    |
| Broadband                                                        |                                                                                                    |
| Router                                                           |                                                                                                    |
| • System                                                         | NAT Settings                                                                                                    |
| • WAN<br>• LAN                                                   | Network Address Translation (NAT) allows multiple users at your local s<br>through a single Public IP Address or multiple Public IP Addresses. NAT<br>protection from hacker attacks and has the flexibility to allow you to ma<br>Public IP Addresses for key services such as the Web or FTP. |
| • Wireless<br>• QoS                                              | ,                                                                                                    |
| Static Routing                                                   | Enable or disable NAT module function : 🦷 🗍 Enable 🌀 Disable                                                                                                    |
| • <u>rirewali</u>                                                |                                                                                                    |
|                                                                  |                                                                                                    |
|                                                                  |                                                                                                    |
|                                                                  |                                                                                                    |
|                                                                  |                                                                                                    |
| Done                                                             |                                                                                                    |

• Firewall necháme tiež vypnutý Disable

| 3                                                                                                    | Wireless Router - Mozilla Firefox                                                                                                    |
|----------------------------------------------------------------------------------------------------|----------------------------------------------------------------------------------------------------|
| <u>F</u> ile <u>E</u> dit <u>V</u> iew Hi <u>s</u> tory <u>B</u> ookm                                                                                                    | arks <u>T</u> ools <u>H</u> elp                                                                                                    |
| <ul> <li>- </li> <li>- </li> <li></li></ul> | :p://192.168.1.5/index.asp                                                                                                    |
| 🕒 Wireless Router                                                                                                    |                                                                                                    |
| Broadband<br>Router                                                                                                    |                                                                                                    |
| • System                                                                                                    | Security Settings (Firewall)                                                                                                    |
| <ul> <li>WAN</li> <li>LAN</li> <li>Wireless</li> <li>QoS</li> <li>NAT</li> <li>Firewall</li> </ul>                                                                                                    | The Broadband router provides extensive firewall protection by restriction<br>thus limiting the risk of hacker attack, and defending against a wide arr<br>However, for applications that require unrestricted access to the Interne<br>specific client/server as a Demilitarized Zone (DMZ).<br>Enable or disable Firewall module function :  C Enable C Disable |

- Nakoniec stlačíme **Apply**, počkáme, kým sa router reštartuje a týmto je jeho konfigurácia ukončená Ešte môžeme skontrolovať nastavenia kliknutím na **Status**
- •

| 3                                                                                   | Wireless                                                                                          | Router - Mozilla Firefox                                                                                              |
|-------------------------------------------------------------------------------------|---------------------------------------------------------------------------------------------------|----------------------------------------------------------------------------------------------------|
| <u>F</u> ile <u>E</u> dit <u>V</u> iew Hi <u>s</u> tory <u>B</u> ookr               | marks <u>T</u> ools <u>H</u> elp                                                                  |                                                                                                    |
| 🔄 • 🔶 • 🕑 🛞 🏠 🗈 h                                                                   | nttp://192.168.1.5/index.asp                                                                      |                                                                                                    |
| 🕒 Wireless Router                                                                   |                                                                                                   |                                                                                                    |
| Broadband<br>Router                                                                 |                                                                                                   |                                                                                                    |
|                                                                                     | Status and Informat                                                                               | tion U                                                                                                    |
| Status Internet Connection Device Status System Log Security Log Active DHCP Client | You can use the Status page to<br>firmware and hardware versior<br>DHCP client PCs currently con: | monitor the connection status for the Broa<br>n numbers, any illegal attempts to access yo<br>nected to your network. |
| Statistics                                                                          | System                                                                                            |                                                                                                    |
|                                                                                     | Model                                                                                             | Wireless Router                                                                                                    |
|                                                                                     | Uptime                                                                                            | Oday:Oh:21m:44s                                                                                                    |
|                                                                                     | Hardware Version                                                                                  | Rev. A                                                                                                    |
| Current Time                                                                        | Boot Code Version                                                                                 | 1.0                                                                                                    |
| 1/1/2000                                                                            | Firmware Version                                                                                  | 1.49                                                                                                    |
|                                                                                     |                                                                                                   |                                                                                                    |
| javascript:goSta();                                                                 |                                                                                                   |                                                                                                    |

| 2                                                                                                    | Wir                            | eless Router - Mozilla Firefox |  |
|----------------------------------------------------------------------------------------------------|--------------------------------|--------------------------------|--|
| <u>F</u> ile <u>E</u> dit <u>V</u> iew Hi <u>s</u> tory <u>B</u> ookma                                                                                                    | rks <u>T</u> ools <u>H</u> elp |                                |  |
| <ul> <li>- </li> <li>- </li> <li></li></ul> | ://192.168.1.5/index.asp       |                                |  |
| 🕒 Wireless Router                                                                                                    | 3                              |                                |  |
| Broadband                                                                                                    |                                |                                |  |
| Router                                                                                                    |                                |                                |  |
| nouter                                                                                                    |                                |                                |  |
|                                                                                                    | Device Status <sub>L</sub>     |                                |  |
| ✓ <u>Status</u>                                                                                                    | View the current setting s     | status of this device.         |  |
| Internet Connection<br>Device Status                                                                                                    |                                |                                |  |
| System Log Security Log                                                                                                    | Wireless Configuration         |                                |  |
| Active DHCP Client                                                                                                    | Mode                           | AP                             |  |
| Statistics                                                                                                    | ESSID                          | D                              |  |
|                                                                                                    | Channel Number                 | 11                             |  |
|                                                                                                    | Security                       | WPA RADIUS                     |  |
| Current Time                                                                                                    | Associated Clients             | 0                              |  |
| 1/1/2000                                                                                                    | BSSID                          | 00:0e:2e:d8:6b:e5              |  |
|                                                                                                    | LAN                            | Configuration                  |  |
|                                                                                                    | IP Address                     | 192.168.1.5                    |  |
|                                                                                                    | Subnet Mask                    | 255.255.255.0                  |  |
|                                                                                                    | DHCP Server                    | Disabled                       |  |
|                                                                                                    | MAC Address                    | 00:0e:2e:d8:6b:e5              |  |
|                                                                                                    |                                |                                |  |
|                                                                                                    |                                |                                |  |
| http://192.168.1.5/stadevice.asp                                                                                                    |                                |                                |  |

## Konfigurácia klienta - W7/Vista/XP

• Spustite píkazový riadok a v ňom zadajte príkaz **mmc** 

| Prikazový riadok - mmc<br>Microsoft Windows IVe<br>Copyright (c) 2006 Mic<br>C:\Users\Bea>mmc | rsion 6.0.6002]<br>crosoft Corporation. All rig | yhts rese                                       | rved.      |       |
|-----------------------------------------------------------------------------------------------|-------------------------------------------------|-------------------------------------------------|------------|-------|
| Súbor Akcia Zobraziť                                                                          | Obľúbené položky Okno Pomocník                  |                                                 |            | - 5 × |
|                                                                                               |                                                 |                                                 |            | 14    |
| 📑 Koreň konzoly                                                                               | Názov                                           |                                                 | Akcie      |       |
|                                                                                               | V tomto zobrazení sa nezobrazila žiad           | V tomto zobrazení sa nezobrazila žiadna položka |            | *     |
|                                                                                               |                                                 |                                                 | Viac akcií |       |

Týmto príkazom sa spustí Konzola1 a v nej sa zobrazí [Koreň konzoly]

- ٠
- Kliknite na **Súbor** (File), potom **Pridať** (Add/Remove Snap-in...) Potom dole **Pridať** (Add...), v ďalšom okne kliknúť na **Certifikáty** ďalej **Pridať** •

**RADIUS** server

| <ul> <li></li> <li></li></ul> | Pridanie alebo odstránenie                                                      | modulov                                    |                                   |                                                                | Advanted Instant University |
|----------------------------------------------------------------------------------------------------|---------------------------------------------------------------------------------|--------------------------------------------|-----------------------------------|----------------------------------------------------------------|-----------------------------|
| 📋 Koreň konzoly                                                                                                    | Moduly pre túto konzolu môž<br>rozšíriteľné moduly môžete u<br>Dostupné moduly: | íete vybrať z modu<br>určiť, ktoré rozšíre | ulov dostupnýc<br>nia budú povole | h na vašom počítači a potom vybrati<br>ené,<br>Vybraté moduly: | ú skupinu modulov kon       |
|                                                                                                    | Modul                                                                           | Dodávateľ                                  | *                                 | Koreň konzoly                                                  | Upraviť                     |
|                                                                                                    | Authorization Manager                                                           | Microsoft Cor                              |                                   |                                                                |                             |
|                                                                                                    | Certificates                                                                    | Microsoft Cor                              |                                   |                                                                |                             |
|                                                                                                    | Component Services                                                              | Microsoft Cor                              | E                                 |                                                                | [1]                         |
|                                                                                                    | Device Manager                                                                  | Microsoft Cor                              |                                   |                                                                | Posur                       |
|                                                                                                    | Editor objektov politi                                                          | Microsoft Cor                              |                                   |                                                                | Posu                        |
|                                                                                                    | Event Viewer                                                                    | Microsoft Cor                              | Pridať                            | >                                                              |                             |
|                                                                                                    | IP Security Monitor                                                             | Microsoft Cor                              |                                   |                                                                |                             |
|                                                                                                    | Local Users and Gro                                                             | Microsoft Cor                              |                                   |                                                                |                             |
|                                                                                                    | NAP Client Configur                                                             | Microsoft Cor                              |                                   |                                                                |                             |
|                                                                                                    | Ovládací prvok ActiveX                                                          | Microsoft Cor                              |                                   |                                                                |                             |
|                                                                                                    | Prepojenie na webo                                                              | Microsoft Cor                              |                                   |                                                                |                             |
|                                                                                                    | Priečinok                                                                       | Microsoft Cor                              | -                                 |                                                                | Sor                         |
|                                                                                                    |                                                                                 |                                            |                                   | 1                                                              |                             |
|                                                                                                    | Popis:                                                                          |                                            |                                   |                                                                |                             |
|                                                                                                    | The Certificates snap-in allo                                                   | ws you to browse                           | the contents of                   | of the certificate stores for yourself,                        | a service, or a comput      |
|                                                                                                    | 4                                                                               |                                            |                                   |                                                                |                             |
|                                                                                                    |                                                                                 |                                            |                                   |                                                                |                             |

• Potom vybrať Konto počítača

| Konzola1 - [Koreň | i konzoły]                                                                                                    |                                                                                                    |                                                |
|-------------------|----------------------------------------------------------------------------------------------------|----------------------------------------------------------------------------------------------------|------------------------------------------------|
| Subor Akcıa       | Zobrazit Oblube<br>Pridanie alebo od<br>Moduly pre túto k<br>rozšíriteľné moduly<br>Modul<br>Dostupné moduly<br>Modul<br>Modul<br>Modul<br>Certificates<br>Component<br>Device Man<br>Editor objek<br>Event Viewe<br>IP Security I<br>PSecurity I<br>PSecurity I<br>PSecurity I<br>Prepojenie r<br>Priečinok<br>ROVIÁdací pri<br>Priečinok | ené položky Okno Pomocnik<br>stránenie modulov<br>corolu měšisto udvatí z modulou dostvonúch oz upčos<br>Certificates snap-in<br>This snap-in will always manage certificates for:<br>My user account<br>Service account<br>Computer account | a nažítaž a natom uchratú ok minu modulou k    |
|                   |                                                                                                    |                                                                                                    | <pre>&lt; Naspāt' Dalej &gt; Zrui OK</pre>     |
|                   | T THE CONTRACTOR                                                                                                    | איין איין איין איין איין איין איין איין                                                                                                    | ancate stores for yoursen, a service, or a con |

• Pokračovať kliknutím dole na tlačítko Ďalej (Next),

| ozšíriteľné modu                                                                                                    | Select Computer                                                                                                    | )      |
|----------------------------------------------------------------------------------------------------|----------------------------------------------------------------------------------------------------|--------|
| Nostupné moduly<br>Modul<br>Authorizatic<br>Certificates<br>Component<br>Device Mana<br>Editor objek<br>Etitor objek<br>Etitor objek<br>Event Viewe<br>Prescurity I<br>Local Users<br>NAP Client (<br>Ovládací pri<br>Prepojenie r<br>Priečinok | Select the computer you want this snap-in to manage.         This snap-in will always manage: <ul> <li>Local computer: (the computer this console is running on)</li> <li>Another computer:</li> <li>Browse</li> </ul> Another computer:            Browse             Allow the selected computer to be changed when launching from the command line. This only applies if you save the console. | a      |
| ropis:<br>The Certificates                                                                                                    | < Naspäť Dokončiť Zrušiť<br>OK Z                                                                                                    | (rušiť |

potom **Dokončiť** Vrátiť sa do okna **Konzola1 - [Koreň konzoly]**, rozbaliť strom **Dôveryhodné koreňové** <u>kliknúť na podvetvu **Certifikáty** a pravým tlačidlom kliknúť na **Certifikáty, Všetky úlohy, Import**</u>

| • • 2 🗔 🕻                                                         | GB                   |                                                        |                      |                        |              |  |
|-------------------------------------------------------------------|----------------------|--------------------------------------------------------|----------------------|------------------------|--------------|--|
| 🗎 Koreň konzoly                                                   |                      | Issued To                                              |                      | Issued By ^            | Akcie        |  |
| Certificates (Lo                                                  | cal Compute          | 🗐 America Online Root Cer                              | ificati              | America                | Certificates |  |
| <ul> <li>Osobné</li> <li>Dôveryhodr</li> <li>Certifica</li> </ul> | né koreňové          | Class 3 Public Primary Ce<br>Class 3 Public Primary Ce | rtificat<br>rtificat | Class 3 P<br>Class 3 P | Viac akcií   |  |
| Dôveryh                                                           | Všetky úlo           | bhy                                                    | •                    | Import                 |              |  |
| ⊳ 📰 Sprostre<br>⊳ 📰 Dôveryh<br>⊳ ご Nedôver                        | Zobraziť<br>Nové okn | o z tohto miesta                                       | * n                  | Go Dadd E              |              |  |
| Dôvervh                                                           | Nové zob             | razenie zoznamu úloh                                   | Ro                   | http://w<br>Microsof   |              |  |
| Žiadosti                                                          | Obnoviť<br>Eventeuro | <i>v</i>                                               | th                   | Microsof<br>Microsof   |              |  |
|                                                                   | Pomocník             | r 202nam                                               | 97                   | NO LIAB                |              |  |
|                                                                   |                      | Thawte Premium Server (                                | A                    | Thawte F               |              |  |
|                                                                   |                      | Thawte Timestamping C                                  | 4                    | Thawte I 👻             |              |  |

• Spustí sa Sprievodca importu certifikátov

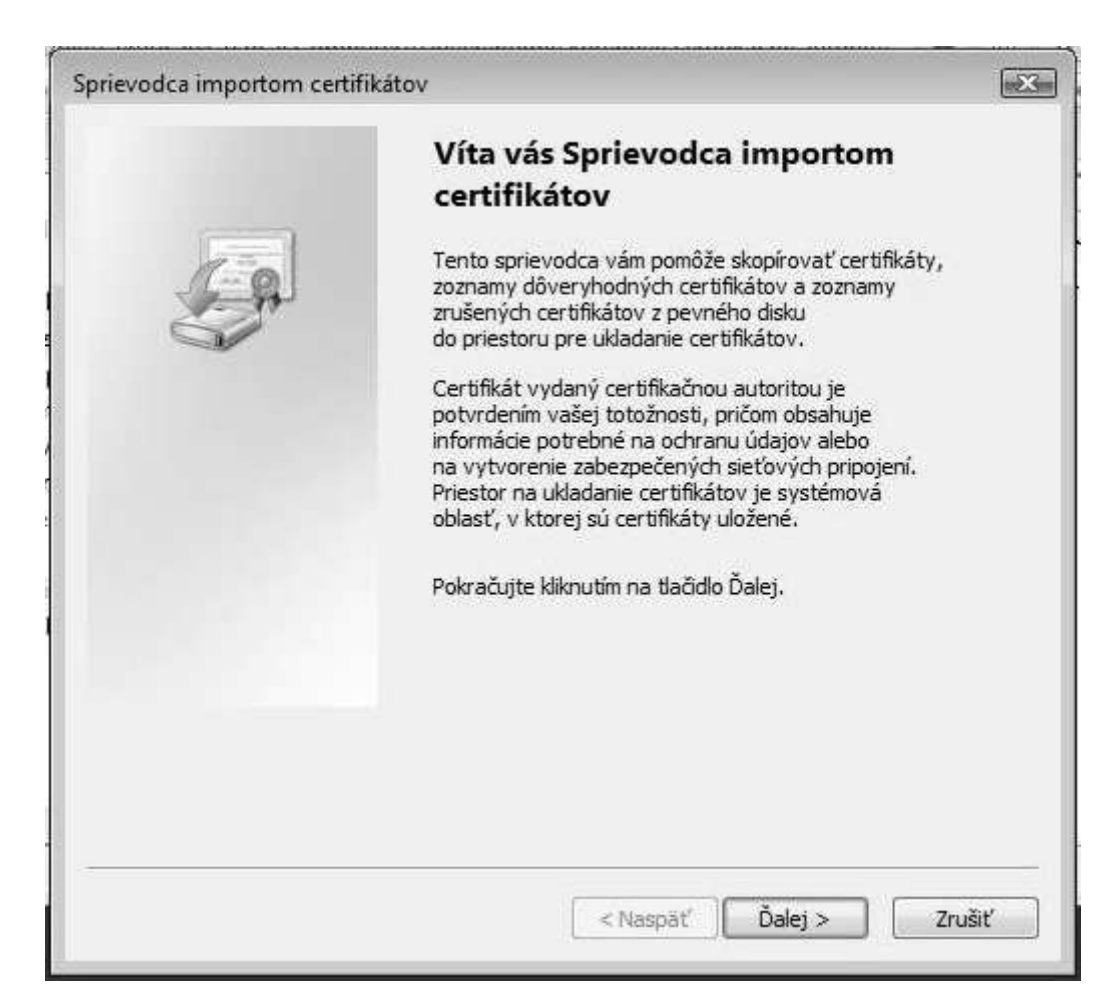

Pokračujeme tlačidlom **Ďalej** a pripravíme si súbor **TrustedCA.pem**, ktorý sem klasicky naimportujeme a pokračujeme klikntím na **Ďalej** 

| ievodca importom certifikátov                  |                                                     |
|------------------------------------------------|-----------------------------------------------------|
| Súbor na import                                |                                                     |
| Zadajte súbor, ktorý chcete imp                | portovať.                                           |
| Názov súboru:                                  |                                                     |
| 1                                              | Prehľadávať                                         |
| Poznámka. V jednom súbore v r<br>certifikátov: | nasledovných formátoch môže byť uložených viacero   |
| Výmena osobných informácií                     | - PKCS #12 (.PFX,.P12)                              |
| Certifikáty štandardu Crypto                   | ographic Message Syntax - PKCS #7 (.P7B)            |
| Priestor na ukladanie certifik                 | átov Microsoft Serialized Certificate Store (*.SST) |
|                                                |                                                     |
|                                                |                                                     |
|                                                |                                                     |
| Získajte ďalšie informácie o <u>formáto</u>    | <u>ch súborov certifikátov</u>                      |
|                                                |                                                     |
|                                                |                                                     |
|                                                | Contract Contract To 200                            |

Po úspešnom importe certifikátu zevrieme všetky okná, a otvoríme **Centrum sietí** Ak sieť ku ktorej sa chceme pripojiť v zozname nieje, môžeme ju ručne

pridať stlačením tlačítka + Pridať Ak sieť, s názvom SSID ktorý sme nastavili na AP v zozname existuje, tak klikneme pravým tlačidlom myši na sieť a vyberieme Vlastnosti

| Súbor                 | Úpravy                            | Zobraziť Nástroje P                                                                | omocník                                                                                      |                                                                    |             |
|-----------------------|-----------------------------------|------------------------------------------------------------------------------------|----------------------------------------------------------------------------------------------|--------------------------------------------------------------------|-------------|
| Sp<br>Sys<br>nac      | ravovat<br>tém Wind<br>Iol. Môžet | ´ bezdrôtové siete, p<br>ows sa pokúsi pripojiť k t<br>e tiež pridať alebo odstrái | pri ktorých sa používa: Pripo<br>ýmto sieťam v poradí, v akom sú uve<br>niť sieťové profily. | jenie bezdrôtovej siete<br>edené nižšie. Ak chcete zmeniť ich pora | die, posuňt |
| 🔓 Prid                | at 📼 C                            | )dstrániť 🔸 Posunúť r                                                              | adol 🛛 🛞 Vlastnosti adaptéra 🛛 🔱                                                             | Typy profilov 🚆 Centrum sietí                                      |             |
| Siete, k              | toré môže                         | te zobraziť a upraviť (3)                                                          | L                                                                                            | ▼ 11.1                                                             | NARCY N     |
|                       |                                   | 44<br>Vlastnosti                                                                   | perpece WPA-Enterprise                                                                       | Typ: Lubovoine podporov                                            | ane         |
| 4                     |                                   | Odetectorit sint                                                                   |                                                                                              |                                                                    |             |
|                       | dlink                             | Doors an aut                                                                       | ie Nezabezpečené                                                                             | Typ: Ľubovoľné podporov                                            | ané         |
| 3                     |                                   | Premenovat                                                                         |                                                                                              |                                                                    |             |
| -                     | T-Com                             | Posunut nadoi                                                                      | nernere. Nezaheznečené                                                                       | Typ: Ľubovoľné podporov                                            | ané         |
| N.                    |                                   |                                                                                    |                                                                                              |                                                                    |             |
| <b>A</b> <sup>-</sup> | D                                 | Názov profilu: D<br>ýp zabezpečenia: WPA-E                                         | Režim: Pripojiť a<br>nterprise                                                               | utomaticky                                                         |             |

Tu je potrebné nastaviť Typ zabezpečenia: **WPA2-Enterprise** a Typ šifrovania: **AES** Spôsob sieťového overenia: **Microsoft: Protected EAP(PEAP)** Nakoniec klikneme na **Nastavenie...** 

| czurotoru  | siet D - vla        | stnosti         |    |            |        |   |  |
|------------|---------------------|-----------------|----|------------|--------|---|--|
| Pripojenie | Zabezpeče           | nie             |    |            |        | 1 |  |
| Typ zabe   | zpečenia:<br>vania: | WPA2-Enterpri   | se | •          |        |   |  |
| 1 jp silv  | r drindir           |                 |    |            |        |   |  |
| Vyberte s  | spôsob sieťi        | ového overenia: |    |            |        |   |  |
| Microsof   | t: Protecter        | EAP (PEAP)      | -  | lastavenie |        |   |  |
|            |                     |                 |    |            |        |   |  |
|            |                     |                 | ОК |            | Zrušiť | Ĵ |  |

| rotected EAP – vlastnosti                                                                |                    | X        |
|------------------------------------------------------------------------------------------|--------------------|----------|
| 'očas pripájania:                                                                        |                    |          |
| 📝 Overiť certifikát servera                                                              |                    |          |
| Pripoiit'sa na tieto servery:                                                            |                    |          |
| radius.gljs.sk                                                                           |                    |          |
| Dôvervhodné koreňové certifikačné autoritv:                                              |                    |          |
| Microsoft Root Certificate Authority                                                     | ]                  | <u> </u> |
| ✓ radius.gljs.sk                                                                         |                    |          |
| Thawte Premium Server CA                                                                 |                    |          |
| Thawte Timestamping CA                                                                   | T                  | -        |
| VeriSign Trust Network                                                                   |                    | E        |
| VeriSign Trust Network                                                                   |                    |          |
| ZeroShell Example CA                                                                     |                    | +        |
| * [                                                                                      | +                  |          |
| yberte metódu overenia:<br>Zabezpečené heslo (EAP-MSCHAP v2) ▼                           | Konfigurova        | ť ]      |
| Povoliť rýchle znovupripojenie                                                           |                    |          |
| Povoliť kontroly karantény                                                               |                    |          |
| Odpojiť v prípade, že server neposkytuje cryptob                                         | inding OPUT        |          |
|                                                                                          |                    |          |
| ОК                                                                                       | Zruši              |          |
| ОК                                                                                       | Zruši              |          |
| ок<br>omto okienku zrušíme zaškrtnutie Au                                                | zruši<br>tomaticky | použi    |
| ок<br>omto okienku zrušíme zaškrtnutie Au<br>la táto voľba zostane vypnutá a potvro<br>— | tomaticky          | použi    |

| Počas pr    | ipájania:   |           |             |            |          |
|-------------|-------------|-----------|-------------|------------|----------|
|             |             | noušť mo  | ia nriblaen | wacie me   | 200 B    |
| AU          | tomaticky   | pouzit mo | le hungen   | reactor me | aio d    |
| □ Au<br>he: | slo systémi | u Window  | is (a domé  | inu, ak ex | distuje) |
| he:         | slo systém  | u Window  | rs (a domé  | inu, ak e  | distuje) |

Odklikáme všetky otvorené okná **OK** A môžeme vyskúšať pripojenie k bezdrôtovej sieti, kliknutím vpravo dole na ikonu bezdrôtových sietí.

| Zobrazi                                                                             | it Všetkv                                                                                                    | •                                                                                                    |                                                                                                    |
|-------------------------------------------------------------------------------------|----------------------------------------------------------------------------------------------------|----------------------------------------------------------------------------------------------------|----------------------------------------------------------------------------------------------------|
| LODIGE                                                                              |                                                                                                    |                                                                                                    |                                                                                                    |
| 5                                                                                   | D                                                                                                    | Sieť s aktivovaným zabezpečením                                                                                                    | lte.                                                                                                 |
| 9                                                                                   | kovacs                                                                                                    | Sieť s aktivovaným zabezpečením                                                                                                    | lite                                                                                                 |
| 5                                                                                   | Nepomenovaná sieť                                                                                                    | Sieť s aktivovaným zabezpečením                                                                                                    | lite                                                                                                 |
| <b>1</b> 723                                                                        |                                                                                                    |                                                                                                    | 024                                                                                                  |
|                                                                                     |                                                                                                    |                                                                                                    | Pripojit Z                                                                                           |
| e na ná<br>šetko v<br>e nast<br>e na <b>Z</b> á<br>Pripoj                           | ázov siete <b>SSID</b><br>v poriadku, musím<br>avili ako užívateľa<br><b>adať alebo vybra</b><br>enie na sieť                                                            | ie ešte zadať meno a heslo, teda to<br>1 na RADIUS serveri, v našom príkla<br>1 <b>ť ďalšie prihlasovacie informáci</b>                                                                                                    | Pripojit Z<br>isté meno a hesl<br>ade <b>sergej</b> a jeh<br>e                                       |
| e na ná<br>šetko v<br>ne nast<br>e na <b>Zá</b><br>Pripoj<br>la pripo               | ázov siete <b>SSID</b><br>v poriadku, musím<br>avili ako užívateľa<br><b>adať alebo vybra</b><br>enie na sieť<br>ojenie k tejto sieti                                    | e ešte zadať meno a heslo, teda to<br>na RADIUS serveri, v našom príkla<br><b>ť ďalšie prihlasovacie informáci</b><br>sa vyžadujú ďalšie informácie pre                                                                                           | Pripojit Z<br>isté meno a hesl<br>ade <b>sergej</b> a jeh<br>e<br>prihlásenie.                       |
| e na ná<br>šetko v<br>le nast<br>e na Za<br>Pripoj<br>la pripoj<br>Na prip<br>heslo | ázov siete <b>SSID</b><br>v poriadku, musím<br>avili ako užívateľa<br><b>adať alebo vybra</b><br>enie na sieť<br>ojenie k tejto sieti<br>pojenie k tejto sieti je p      | ie ešte zadať meno a heslo, teda to<br>na RADIUS serveri, v našom príkla<br><b>ť ďalšie prihlasovacie informáci</b><br>sa vyžadujú ďalšie informácie pre<br>otrebné, aby ste vybrali certifikát alebo zadali                                      | Pripojit Z<br>isté meno a hesl<br>ade <b>sergej</b> a jeh<br>e<br>prihlásenie.<br>meno používateľa a |
| e na ná<br>šetko v<br>le nast<br>e na Za<br>Pripoj<br>la pripoj<br>Na prip<br>heslo | ázov siete <b>SSID</b><br>v poriadku, musím<br>avili ako užívateľa<br><b>adať alebo vybra</b><br>enie na sieť<br>ojenie k tejto sieti je p<br>pojenie k tejto sieti je p | e ešte zadať meno a heslo, teda to<br>na RADIUS serveri, v našom príkla<br><b>ť ďalšie prihlasovacie informáci</b><br>sa vyžadujú ďalšie informácie pre<br>otrebné, aby ste vybrali certifikát alebo zadali<br>ať ďalšie prihlasovacie informácie | Pripojit Z<br>isté meno a hesl<br>ade <b>sergej</b> a jeh<br>e<br>prihlásenie.<br>meno používateľa a |

RADIUS server

| Meno<br>používateľa:               |                 |                 |              |
|------------------------------------|-----------------|-----------------|--------------|
| Heslo:<br>Prihlasovacia<br>doména: |                 |                 |              |
| The Street                         | eno používateľa | a heslo pre bud | úce použitie |

Ak v tomto kroku vyskočí okno s požiadavkou na potvrdenie certifikátu, tak ho potvrdíme OK. Ak overenie cez RADIUS server prebehlo úspešne, uvidíte nasledovný oznam

| 🚱 🦞 Pripojenie na sieť |         |
|------------------------|---------|
| Úspešne pripojené k D  |         |
|                        |         |
|                        |         |
|                        |         |
|                        |         |
|                        |         |
|                        |         |
|                        | Zavrieť |

#### Obmedzenie objemu prenesených dát

Nastavenie maximálneho objemu prenesených dát je možné cez menu vo webovom rozhraní ZeroShellu:

Po prihlásení, kliknúť vľavo na **RADIUS**, potom vpravo hore **Accounting**, zaškrtnúť **User Accounting** Vpravo dole v sekcií **Accounting Classes** nadefinujeme pravidlá pridaním **Add**. Nové pravidlo nejako pomenujeme **Class Name** Nastavíme všetky obmedzenia **Traffic, Time, Bandwidth** teda množstvo prenesených dát, čas, max.

rýchlosť pripojenia. Potom pravidlo uložíme **Save**, potom znova vpravo hore **Save**.

Teraz vľavo klikneme na Users, potom na meno užívateľa a vľavo dole v sekcií RADIUS Accounting vyberime Account Class z rozbalovacieho zoznamu to pravidlo obmedzenia, ktoré chceme prideliť tomuto užívateľovi. Nakoniec uložíme nastavenia pre užívateľa, vpravo hore **Submit** 

#### Test RADIUS servera z počítača so systémom Windows

Ako otestovať funkčnosť RADIUS servera z počítača, ktorý je pripojený do LAN cez switch, ešte pred pripojením klientov cez WiFi?

Test uskutočníme pomocou jednoduchej voľne šíriteľnej utilty NTRadPing.

Okrem spomínamého programu potrebujeme počítač so systémom Windows (NT, XP, Vista, 7), pripojený do tej istej LAN ako RADIUS server. Stiahneme si <u>NTRadPing</u> a rozbalíme, inštalácia nie je potrebná. Potom sa prihlásime na RADIUS server a cez webové rozhranie pridáme nový Acess Point AP, ktorého

IP adresa

je zhodná s počítačom, z ktorého budeme testovať. Ako príklad som zvolil počítač s IP 192.168.1.30 Po prihlásení do webového rozhrania RADIUS servera, klikneme vľavo na **RADIUS** potom hore na **Access Points** 

a vyplníme jednotlivé políčka podľa obrázka a na koniec klikneme na Add.

| 3                              | https://192.168.1.4 - Access   | Point           | List - Mozilla Firefo | x            |
|--------------------------------|--------------------------------|-----------------|-----------------------|--------------|
| Access Point List              |                                |                 |                       |              |
| Access Point Name<br>WindowsXP | IP or Subnet<br>192.168.1.30 / | Share<br>testin | d Secret<br>g123      | Add Change D |
|                                | Access Point Name              |                 | IP or Subnet          | Shared Secr  |
| WindowsXP                      |                                |                 | 192.168.1.30          | testing123   |

Teraz môžeme na počítači spustiť NTRadPing a vyplníme údaje podľa nasledovného obrázka. Voľba **CHAP** musí byť **vypnutá**. Klikneme dole na tlačítko **Send**. Ak sa v odpovedi RADIUS servera objaví **response: Access-Accept**, potom daný užívateľ bol úspešne

autentifikovaný cez RADIUS server.

| 💐 NTRadPing Test Utility                 |                                                                                                    |
|------------------------------------------|----------------------------------------------------------------------------------------------------|
| RADIUS Server/port: 192.168.1.4 1812     | NTRadPing 1.5 - RADIUS Server Testing Tool<br>© 1999-2003 Master Soft SpA - Italy - All rights reserved<br>http://www.dialways.com/                                                                                                    |
| RADIUS Secret key: testing123            | ms                                                                                                    |
| Password:                                | MASTERSOFT' DIALWAYS                                                                                                    |
| Request type: Authentication Request 💌 0 | RADIUS Server reply:                                                                                                    |
| Additional RADIUS Attributes:            | Sending authentication request to server 192.168.1.4:1812<br>Transmitting packet, code=1 id=0 length=48<br>received response from the server in 32 milliseconds<br>reply packet code=2 id=0 length=20<br>response: Access-Accept<br>attribute dump |
| Add Remove Clear list Load Save          | Send Help Close                                                                                                    |

#### Test RADIUS servera z počítača so systémom linux

Rovnako ako pri testovaní zo systému Windows, aj pre testovanie z počítača so systémom linux je potrebné pridať ľP adresu linuxového počítača do RADIUS servera ako Access Point. Postup je rovnaký, ako už bolo vyššie spomenuté.

Ak už teda máme linuxový počítač zaregistrovaný v RADIUS serveri ako Access Point, potom budeme potrebovať príkaz radtest.

Ak Váš linux neobsahuje príkaz **radtest** je to zrejme preto, že na ňom nemáte nainštalovaný balík freeradius-utils.

Pre Debian a Ubuntu stačí použiť príkaz: apt-get install freeradius-utils

Použitie príkazu **radtest** je jednoduché: radtest meno heslo IP-RADIUS-servera port SharedSecret, potom konkrétny príkaz bude vyzerať nasledovne:

radtest sergej heslo 192.168.1.4 1812 testing123

Ak po zadaní príkazu bude výpis vyzerať podobne, ako na obrázku, potom autentifikácia prebehla úspešne

```
dolinsky@server:~$ radtest sergej heslo 192.168.1.4 1812 testing123
Sending Access-Request of id 184 to 192.168.1.4 port 1812
        User-Name = "sergej"
        User-Password = "heslo"
        NAS-IP-Address = 192.168.1.29
        NAS-Port = 1812
rad recv: Access-Accept packet from host192.168.1.4 port 1812, id=184, length=2
dolinsky@server:~$
```

#### Záver

RADIUS server opísaný v tomto článku je reálne nasadený do prevádzky na škole. Zoznam WiFi routerov a Access Pointov, ktoré som testoval v spojení s ŘADIUS serverom:

- CANYON 802.11g Wireless Router CN-WF514
- CANYON CN-WFAP AirLive WL-1500R Wireless Router
- UniFi AP 802.11n MIMO
- TP-LINK TL-WR841ND

Na strane klientov mám overené nasledovné operačné systémy a mobilné zariadenia:

- Windows XP
- Windows Vista
- Windows 7
- Linux Ubuntu
- Apple iPhone (iOS)
- Apple iPad (iOS)
- Apple MacBook Air (MacOS X)
- Mobilné zariadenia s OS Android
- Mobilné telefóny s OS Symbian

Zatiaľ som nemal možnosť otestovať pripojenie zariadení s OS Windows Mobile, a BlackBerry.

#### Zdroje: ZeroShell-WPA-Enterprise.pdf

ZeroShell WPA Enterprise <u>Wireless Authentication and Encryption with Zeroshell Linux</u> <u>Set up Secure Wireless With Zeroshell Linux</u> <u>Bezdrátová školní WiFi síť</u> <u>WindowsXP-WPA-Entreprise.pdf</u> WindowsVista-WPA-Enterprise.pdf Windows7-WPA-Enetrprise.pdf <u>Linux-WPA-Enterprise.pdf</u> <u>Configuring 802.1X Authentication in Linux</u> <u>MacOSX-WPA-Enterprise.pdf</u> Mac-WPA-Enterprise.pdf <u>iPad-WPA-Enterprise.pdf</u> <u>iPad-WPA-Enterprise.pdf</u> <u>iPhone-WPA-Enterprise.pdf</u> <u>Android-WPA-Enterprise.pdf</u> <u>WindowsMobile-WPA-Enterprise.pdf</u> Symbian-WPA-Enterprise.pdf <u>BlackBerry-WPA-Enterprise.pdf</u> MobileDevices-WPA-Enterprise.pdf IAS(RADIUS) Server na platforme Windows 2003 Free RADIUS testing tools

> Obsah 2013, Mgr. Jozef Dolinský